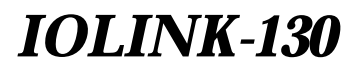

## Remote Ethernet Bridge/Router Installation & Applications Guide

Issue 3

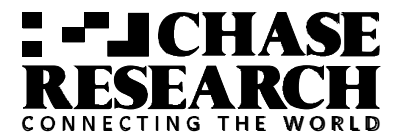

© copyright 2000 by Chase Research PLC Printed in Canada Part # 168-34301

03/2000

#### Lifetime Warranty Policy

Limited Warranty. Chase Research products carry a limited lifetime parts and labour warranty, that is, Chase Research warrants each new electronic product to be free from defective materials and workmanship and agree to remedy any such defect either by repair or replacement, at our discretion, of any unit of our manufacture, which under normal installation, use and service, exhibits such defect: provided that the unit is delivered to us or our authorised service centre, intact, for our examination, with all transportation charges prepaid to our premises, within the serviceable lifetime of the computer system or network for which it was purchased by its original purchaser and provided that such examination discloses, in our judgement, that it is thus defective. Repair or replacement of the defective part will be the sole remedy available under this limited warranty.

This warranty does not extend to any of our products which have been subjected to misuse, neglect, accident, fire, flood, physical damage, incorrect wiring not of our doing, improper installation, unauthorised modification, use in violation of instructions furnished by us or repair by an unauthorised third party.

This warranty will be deemed void, if the product's serial number or other identification marks have been defaced, damaged or removed.

This warranty is in lieu of all warranties expressed or implied and no representative or person is authorised to assume for us any liability in connection with the sale of our products.

We make no warranties of merchantability, fitness for a particular purpose or of technological value and shall not be liable for any incidental, special or consequential damages resulting from the use, inability to use, or failure of any of our products.

Your statutory rights are not affected by this warranty.

Transportation costs of returning defective Chase products to our facilities will be paid by you and transportation costs of returning such Chase products to you will be paid by us. For return of defective products, you will first obtain an RMA (Return Merchandise Agreement) number from us and return the defective part(s), we will ship the replacement part(s) to you as soon as possible.

If we determine that the Chase product is not covered by the warranty, then the cost of repair of the Chase product at our then current rate and all transportation costs will be paid by you.

THIS WARRANTY IS IN LIEU OF ALL OTHER WARRANTIES, EXPRESS OR IMPLIED, INCLUDING WARRANTIES OF MERCHANTABILITY, FITNESS FOR A PARTICULAR PURPOSE OR OF TECHNOLOGICAL VALUE.

We will not be liable for any warranty offered by you which differs from the warrant quoted above. We do not warrant, and you will not make or permit to be made, any alterations or modifications of any Chase products without our prior written consent. You agree to defend, hold harmless, and indemnify us, including court costs and attorney's fees, against claim, suits, demands, liabilities, damages, or judgements of any kind related to or arising out of any unauthorised alterations or modifications of such Chase products made or permitted by you or related to warranties by you which differ from the warranty quoted above.

## **Federal Communications Commission (FCC)**

Note: This equipment has been tested and found to comply with the limits for a Class A digital device, pursuant to Part 15 of the FCC Rules. These limits are designed to provide reasonable protection against harmful interference when the equipment is operated in a commercial environment. This equipment generates, uses, and can radiate radio frequency energy and, if not installed and used in accordance with the instruction manual, may cause harmful interference to radio communications. Operation of this equipment in a residential area is likely to cause harmful interference in which case the user will be required to correct the interference at his own expense.

Warning: The user is cautioned that modifications to this equipment can void the authority granted by the FCC to operate the equipment.

1. This equipment complies with Part 68 of the FCC rules. On the bottom of this equipment is a label that contains, among other information, the FCC registration number and ringer equivalence number (REN) for this equipment. If requested, this information must be provided to the telephone company.

2. Applicable USOC jack required: RJ49C

3. If the terminal equipment IOLINK-130 router causes harm to the telephone network, the telephone company will notify you in advance that temporary discontinuance of service may be required. But if advance notice is not practical, the telephone company will notify the customer as soon as possible. Also, you will be advised of your right to file a complaint with the FCC if you believe it to be necessary.

4. The telephone company may make changes to its facilities, equipment, pertains or procedures that could affect the operation of the equipment. If this happens, the telephone company will provide advance notice in order for you to make the necessary modifications in order to maintain uninterrupted service.

5. The following repairs may be made by the customer: none.

## Canadian Emissions Standard ICES-003

This digital apparatus does not exceed the Class A limits for radio noise emissions from digital apparatus as set out in the interference-causing equipment standard entitled "Digital Apparatus", ICES-003 of the Department of Communications.

Cet appareil numérique respecte les limites de bruits radioélectriques applicables aux appareils numériques de Classe A prescrites dans la norme sur le matériel brouilleur: "Appareils Numériques", NMB-003 édictée par le ministre des Communications.

**NOTICE:** The Canadian Department of Communications label identifies certified equipment. This certification means that the equipment meets certain telecommunications network protective, operational and safety requirements. The Department does not guarantee the equipment will operate to the user's satisfaction.

Before installing this equipment, users should ensure that it is permissible to be connected to the facilities of the local telecommunication company. The equipment must also be installed using an acceptable method of connection. The customer should be aware that compliance with the above conditions may not prevent degradation of service in some situations.

Repairs to certified equipment should be made by an authorized Canadian maintenance facility designated by the supplier. Any repairs or alteration made by the user to this equipment, or equipment malfunctions, may give the telecommunications company cause to request the user to disconnect the equipment.

Users should ensure for their own protection that the electrical ground connections of the power utility, telephone lines and internal metallic water pipe system, if present, are connected together. This precaution may be particularly important in rural areas.

**CAUTION:** Users should not attempt to make such connections themselves, but should contact the appropriate electric inspection authority, or electrician, as appropriate.

## Using This Manual

This Installation and Applications Guide provides the basic information required to initially set up and configure the IOLINK-130 router. This guide is organized into the following sections:

"*Installation*" provides instructions for installing the IOLINK-130 router.

"*Typical Applications & How to Configure Them*" provides simple configuration examples for typical applications in which the IOLINK-130 router might be used. The applications described in this document are for example only and provide a method of quick configuration of the IOLINK-130 router. For more complete information on all of the configuration parameters available, please refer to the PPP Menu Reference Manual on the accompanying CD-ROM.

"*Introduction to Filtering*" provides an introduction to the pattern filtering options of the IOLINK-130 router. Several examples of typical pattern filters are also provided.

"*Menu Trees*" provides a graphical tree type overview of the structure of the built-in menu system of the IOLINK-130 router. All of the configuration is performed using the options provided in the menu system. The Menu Tree is like an index to the menu options.

"*Configuration Pages*" provides a place to note the current configuration of the IOLINK-130 router for future reference. If a replacement unit is required, the configuration may be quickly modified to be the same as the existing unit.

"*Octet Locations on Ethernet Frames*" provides a graphical representation of the various common Ethernet frames that the IOLINK-130 router will bridge or route. When defining a pattern filter, these frame displays indicate the offset values to use in order to define the pattern filter correctly.

"*Servicing Information*" provides information on opening the case and changing the straps.

## Using the Electronic Reference Manual

The IOLINK-130 router Reference Manuals are provided as Adobe Acrobat PDF files on the accompanying CD-ROM. The PPP Menus Reference File is provided individually for ease of configuration reference.

The Adobe Acrobat Reader program is included on the CD-ROM. It is also available for most computer operating platforms from Adobe on the Internet at: www.adobe.com.

The Reference Manual provides the following information:

- Introduction to bridging, routing, and IOLINK-130 features
- Pin out references for the link modules
- List of event and alarm logs
- Expanded description of programmable filtering

The IOLINK-130 PPP Menus Reference Manual provides the following information:

• Complete description of the options for the built-in menu system.

## **Contents**

| 1 INSTALLATION                                    | 1.1         |
|---------------------------------------------------|-------------|
| Unpack the IOLINK-130                             | 1.1         |
| Select a Site                                     | 1.1         |
| Identify the Connectors                           | 1.2         |
| Connect to the Console                            | 1.3         |
| Make the LAN Connections                          | 1.3         |
| Make the WAN Link Connection                      | 1.3         |
| Power Up the Bridge/Router                        | 1.4         |
| Login and Enter the Required Configuration        | 1.4         |
| Mandatory Configuration                           | 1.5         |
| Setting the Link Interface Type                   | 1.6         |
| Identify the Status LEDs                          | 1.7         |
| 2 TYPICAL APPLICATIONS &<br>HOW TO CONFICURE THEM | 91          |
| HOW TO CONFIGURE THEM                             | <i>L</i> .1 |
| Managing the IOLINK-130 router Using the Menus    | 2.2         |
| Conventions                                       | 2.3         |
| Basic Frame Relay Configuration                   | 2.4         |
| Auto Learning the Frame Relay Configuration       | 2.5         |
| Manual Configuration - LMI Type                   | 2.6         |
| "Quick Start" Frame Relay                         | 2.8         |
| Basic Leased Line Configuration                   | 2.10        |
| "Quick Start" PPP Leased Line Connections         | 2.10        |
| Should You Bridge or Route?                       | 2.13        |
| Configure as an Ethernet Bridge                   | 2.14        |
| Configure as an Ethernet IP Router                | 2.17        |
| Define an IP Default Gateway                      | 2.19        |
| Define an IP Static Route                         | 2.20        |
| Define a Nonstandard ID Subnat                    | 2.21        |
| Define a Nonstandard IP Subnet While Using        | 2.24        |
| Static ID Doutes                                  | 9.96        |
| Configure as an Ethernet IPX Router               | 2.20        |
| Novell Servers in Both Locations                  | 2.23        |
| Novell Servers in One Location Only               | 2.25        |
| PPP I ink Configuration Overview                  | 2.31        |
| Numbered Links                                    | 2.33        |
| Unnumbered Links                                  | 2.34        |
| Configure Dynamic Host Configuration Protocol     | 2.35        |
| Configure Network Address Translation (NAT)       | 2.37        |
| configure retwork reduces transation (1411)       | w.01        |

| Configure PPP Security                     | 2.39 |
|--------------------------------------------|------|
| Configure Firewall                         | 2.41 |
| <b>3 INTRODUCTION TO FILTERING</b>         | 3.1  |
| MAC Address Filtering                      | 3.1  |
| Pattern Filtering                          | 3.2  |
| Popular Filters                            | 3.5  |
| Bridge                                     | 3.5  |
| IP & Related Traffic                       | 3.5  |
| Novell IPX Frames                          | 3.5  |
| NetBIOS & NetBEUI (Windows For Workgroups) | 3.5  |
| Banyan                                     | 3.5  |
| IP Router                                  | 3.6  |
| NetBIOS over TCP                           | 3.6  |
| Other interesting TCP Ports                | 3.6  |

| Conte                                                 | tents      |  |
|-------------------------------------------------------|------------|--|
| A MENU TREES                                          | A.1        |  |
| <b>B CONFIGURATION PAGES</b>                          | <b>B.1</b> |  |
| C OCTET LOCATIONS ON ETHERNET FRAMES                  | C.1        |  |
| Octet Locations on a Bridged TCP/IP Frame             | C.2        |  |
| Octet Locations on a Bridged Novell Netware Frame     | C.2        |  |
| ETHERNET Type Codes                                   | C.3        |  |
| Octet Locations on an IP Routed TCP/IP Frame          | C.4        |  |
| Octet Locations on an IPX Routed Novell Netware Frame | C.4        |  |
| Octet Locations on a Bridged XNS Frame                | C.5        |  |
| D SERVICING INFORMATION                               | D.1        |  |
| Opening the case                                      | D.1        |  |
| Identifying the Internal Components                   | D.2        |  |
| Force ZMODEM Software Load                            | D.3        |  |
| To Clear a "Lost" Password                            | D.3        |  |
| Connecting to the Console Connector                   | D.4        |  |
| WAN Interface Connection (Universal WAN Module)       | D.5        |  |
| V.35 pinouts                                          | D.6        |  |
| RS232C/V.24 Pinouts                                   | D.8        |  |
| RS530/rs422 Pinouts                                   | D.9        |  |
| V.11/X.21 Pinouts                                     | D.10       |  |
| V.11 to X.21 DB25 to DB15 Connector Cable             | D.11       |  |
| V.35 Null-Modem Cable                                 | D.12       |  |
| RS232/V.24 Null-Modem Cable                           | D.13       |  |
| RS530/RS422 Null Modem Cable                          | D.14       |  |
| E SOFTWARE UPGRADES                                   | E.1        |  |

E.1 E.3

ZMODEM Software uploading TFTP Software uploading

## \* \* \* \*

## **1 - INSTALLATION**

The IOLINK-130 is an Ethernet Bridge/Router that provides bridging, IP/IPX routing, and compression over a frame relay permanent virtual circuit or a PPP leased line circuit.

The following instructions provide a quick set-up guide for installation of the IOLINK-130 router

## Unpack the IOLINK-130

Rough handling during shipment can damage electronic equipment. As you unpack the router, carefully check for signs of damage. If damage is suspected, contact the shipper. Save the box and all packing material to protect the router should it ever need to be moved or returned for service.

Check the packing slip that identifies the components and the LAN connector. The connectors on the rear of the router provide all external connections to the IOLINK-130 router.

## Select a Site

Place the router in a well-ventilated area. The site should maintain normal office temperature and humidity levels. Air vents located on the rear of the router must have an inch or so of clearance from any object. Units should not be stacked.

## Identify the Connectors

Each unit is configured with both straight (MDI) and crossed over (MDI-X) 10BaseT LAN connectors; the IOLINK-130 will auto-sense between the two. Only one connector may be used at a time.

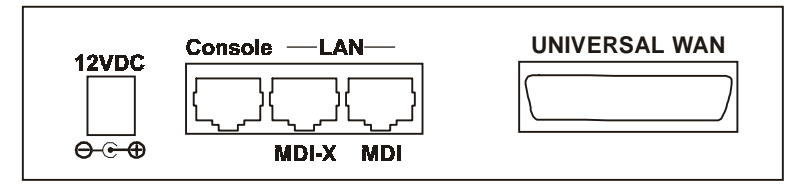

Figure 1 - 1 Rear View of the Universal WAN IOLINK-130

## Connect to the Console

Connection to the router operator's console is made through the RJ-45 connector labeled CONSOLE on the back of the router. A RJ-45 cable and RJ-45 to DB25 (female) converter are provided for connection to a DB25 (male) connector.

Connect the console port of the IOLINK-130 router to a computer running an asynchronous communication package or a standard asynchronous terminal. The router supports autobaud rates at 1200, 2400, 9600 or 19,200 bps. The router is managed through the use of "hotkey" Menus.

Appendix D provides the pinout information for the console connector and the DB25 to RJ45 converter.

## Make the LAN Connections

Connect the IOLINK-130 router to the LAN with the available LAN interface cable.

The IOLINK-130 may be connected directly to a wiring hub or Ethernet switch by using the MDI LAN port and a standard 10BaseT cable.

The IOLINK-130 may be connected directly to a computer network card by using the MDI-X LAN port and a standard 10BaseT cable.

## Make the WAN Link Connection

The Universal WAN module may be selected to operate as a V.11, V.35, RS232, or EIA530 interface. The Universal WAN interface module uses a DB25 connector. Be sure to secure the cable connector to the router and the communications equipment with connector screws to prevent accidental disconnection.

WARNING: ensure that the connector cable used with the Universal interface module has the correct pinouts for the operational mode selected for the interface (V.11, V.35, RS232, or EIA530). Using the incorrect cable connector for the operational mode selected may cause permanent damage to the interface module. Please see Appendix D for pinout assignments.

Note: When the IOLINK-130 router is initially powered up, the Universal WAN will have the default type of "none". Before the link can be used, it must be configured to the type of connection service that will be used; please see the following section for this procedure.

The Universal WAN module in V.35 mode require interface converters that convert from a DB25 connector to a male 34 pin (V.35) connector used for the V.35 service interface. Be sure to secure the cable connector to the router and the communications equipment with connector screws to prevent accidental disconnection.

After the IOLINK-130 is powered up and the router has established communications with its partner across the WAN, the "Tx" LED will turn green.

## Power Up the Router

Once the LAN and Link connections are made and the console is connected to a terminal, you are ready to power-up the IOLINK-130 router. Connect the DC power cord from the supplied power supply to the back of the IOLINK-130 router and plug the power supply into the AC wall outlet.

Observe the LEDs as the router powers up. The LEDs will go through a flashing pattern as the power-up diagnostics are performed. After the power-up diagnostics are finished, the Power LED will go from red to green.

The console will also display testing and initialization messages as it performs these tasks (if this is the first time the router has been powered up on this console, the display may be unreadable until the next step is performed).

Enter at least one [RETURN] (up to three if necessary) in order for the router to determine the baud rate of the terminal used for the console (i.e., autobaud). The following information will now be seen on the console connected to the router :

```
Terminals supported:
  ansi, avt, ibm3101, qvt109, qvt102, qvt119,
  tvi925, tvi950, vt52, vt100, wyse-50, wyse-vp,
  teletype
Enter terminal type:
```

Select the terminal type being used if listed and enter its name (in lower case) at the prompt, or choose the terminal type *teletype* if your terminal is not listed. This terminal type operates in scroll mode and may be used successfully until a custom terminal definition is created.

## Login and Enter the Required Configuration

At the login screen type a 1 and the default password to enter the menu system of the IOLINK-130 router. The default password is *BRIDGE* (case sensitive) and should be changed if security is desired.

With the options of the built-in menu system, the IOLINK-130 may be configured to operate within your environment.

Refer to the IOLINK-130 PPP Menus Reference Manual file on the accompanying CD-ROM for a complete description of all the Menu Options.

## **Mandatory Configuration**

The IOLINK-130 router requires a minimum amount of mandatory configuration in order to operate. The following table identifies the configuration parameters that must be defined for proper operation under the operational states shown in the table.

| Mandatory Configuration |                         |            |
|-------------------------|-------------------------|------------|
| Bridge                  | IP Router               | IPX Router |
| None                    | IP Address              | none       |
|                         | IP Routing              |            |
|                         | IP Forwarding           |            |
|                         |                         |            |
| Frame Relay             | PPP Leased Line         |            |
| None                    | Frame Relay<br>Disabled |            |
|                         | Remote Site Profile     |            |

The configuration options required for proper initial operation are described in Section 2: Typical Applications and How to Configure Them.

Refer to Section 2 for details on configuring the IOLINK-130 router. Also refer to the Menu Reference Manual file on the accompanying disks for a complete description of all the Menu Options.

Other options may be changed depending upon specific installation configurations. Refer to the menu tree in Appendix A for a reference of the menu structure and options. Installation

HINK

## Setting the Link Interface Type

The Universal WAN Interface must be configured to match the service to which it will be connected.

WARNING: ensure that the connector cable used with the Universal interface module has the correct pinouts for the operational mode selected for the interface (V.11/X.21, V.35, RS232/V.24, or RS530/RS422). Using the incorrect cable connector for the operational mode selected may cause permanent damage to the interface module. Please see Appendix D for pinout assignments.

Set Link Interface Type: Location: Main ♥ Configuration ♥ WAN Set Up ♥ Link Set Up

#### Science Type

Select the Service type to which this IOLINK-130 router will be connected.

**Note:** If the module is being changed from one type of service to another, you must first select "none" before a new selection may be chosen. Also the link must be toggled trough a disable/enable cycle before the change is brought into effect.

## **Identify the Status LEDs**

The meanings of the four 3-colour Light Emitting Diodes (LEDs) on the front of the IOLINK-130 router are found in the following chart:

| Green             | Router is running and has passed power-up diagnostics    |
|-------------------|----------------------------------------------------------|
| Green (flashing)  | Router is in BOOT mode and is programming the flash      |
| Red               | Router is powered up but has failed power-up diagnostics |
| Yellow            | Router is decompressing the software into the RAM        |
| Yellow (flashing) | Router is in BOOT mode                                   |
| Power             | $\bullet \circ \circ \circ$                              |

| Green  | LAN is connected and forwarding                                               |
|--------|-------------------------------------------------------------------------------|
| Red    | Router is NOT connected to the LAN                                            |
| Yellow | LAN is connected and NOT forwarding: i.e. Listening,<br>Learning, or Blocking |
| LAN    | $\circ \bullet \circ \circ$                                                   |

| Green            | LINK is up, idle                                    |
|------------------|-----------------------------------------------------|
| Green (flashing) | LINK is up transmitting data traffic                |
| Yellow           | LINK negotiating - control signals asserted on link |
| Red              | LINK is down (no control signals present)           |
| Тх               | $\circ \circ \bullet \circ$                         |

| Green            | LINK is up, idle                                      |
|------------------|-------------------------------------------------------|
| Green (flashing) | LINK is up receiving data traffic                     |
| Yellow           | LINK negotiating - control signals received from link |
| Red              | LINK is down (no control signals present)             |
| Rx               | $\circ \circ \circ \bullet$                           |

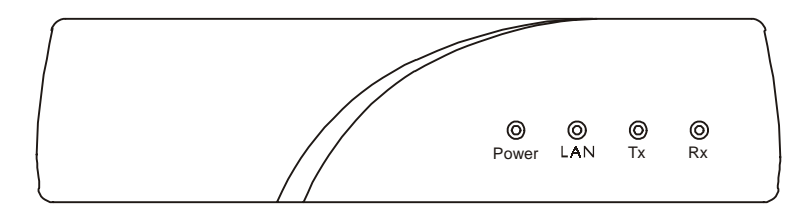

Figure 1-2 Front View of the IOLINK-130 router

# 2 - TYPICAL APPLICATIONS & HOW TO CONFIGURE THEM

The IOLINK-130 is an Ethernet Bridge/Router that supports frame relay RAW 1490 permanent virtual circuits, frame relay encapsulated PPP permanent virtual circuits and PPP leased lines. This section will describe how to set up the IOLINK-130 using each of its networking functions.

The IOLINK-130 may be configured as a simple Ethernet bridge, an Ethernet IP router, an Ethernet IPX router, or a combination of the three. When operating the IOLINK-130 as a combination bridge/router simply configures each of the components separately.

The configuration options described within this section are only for initial set up and configuration purposes. For more information on all of the configuration parameters available, please refer to the IOLINK-130 PPP Menus Reference Manual file on the accompanying CD-ROM.

Important: The IOLINK-130 uses FLASH memory to store the configuration information. Configuration settings are stored to FLASH memory after there has been 30 seconds of idle time. Idle time is when there is no selection or modification of the values in the built-in menu system.

## Managing the IOLINK-130 Using Menus

This section describes the minimum configuration parameters required when setting up the IOLINK-130. Each of the configuration scenarios requires setting of operational parameters on the IOLINK-130. The built-in menu system of the IOLINK-130 is used to configure the unit.

When navigating around the menu system, a new menu or an option may be chosen by simply typing the number associated with the option that you wish to choose. The menu system operates on a "hotkey" principal. Each menu option may be chosen by simply typing the number associated with that option. The IOLINK-130 will accept the choice and act on it immediately.

The menu system consists of different menu levels each containing new configuration options. Navigation back out of a nested menu is easily accomplished by pressing the tab key. The tab key takes you to the next higher menu level. If you wish to move from your current menu location directly to the main menu simply press the equals "=" key.

When choosing menu options that will toggle between values, simply pressing the number associated with that option will cause the options value to change. Each successive selection of the option will cause the options value to change.

Some menu options require input from the operator. When selecting an option that requires a value, the menu system will display the range of values acceptable and a prompt symbol ">". Simply enter the new value at the prompt symbol and press enter. Should you make an error in entering the new value, the [BACKSPACE] key (for most terminals) deletes the most recently entered characters.

## Conventions

Throughout this section, IOLINK-130 menu options are shown that are required for the various configuration choices. The appropriate menu options are shown in each instance in the following format:

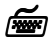

#### **Configuration Option Name** Location: Main

♦ Sub-Menu Name
 ♦ Sub-Menu Name
 ♥ Option Name

The configuration option is shown as well as the options location within the menu system. The  $\mathfrak{B}$  character indicates that a sub-menu level must be chosen. The option name is finally shown in italics.

The keyboard graphic in the left margin indicates that this is information that the user will have to enter for configuration.

The note icon is used to provide miscellaneous information on the configuration and set up of the IOLINK-130.

**Configuration:** The Configuration Note is used to indicate that there may be another configuration item that is effected by changing this option.

The information icon is used to indicate that more information is available on this subject. The information is usually located within another document as specified.

Ĺ

The caution icon indicates that caution should be taken when performing this task.

## **Basic Frame Relay Configuration**

North American IOLINK-130s are configured to have a default setting as a frame relay router. If the IOLINK-130 is configured as a frame relay router, it will communicate over WAN connections to other Frame Relay units via Frame Relay Permanent Virtual Circuits (PVC). From 1 to 20 PVC's may be defined to connect to other frame relay units. Before the IOLINK-130 can establish a PVC connection to another frame relay router, at least one PVC must be defined. The IOLINK-130 is pre-configured to query the frame relay service to auto-learn the required parameters; they may also be set manually.

The DLCI (Data Link Connection Identifier) number for the PVC is assigned by the frame relay service provider. The PVC must be defined on the physical link on the IOLINK-130. Refer to the following diagram that shows three IOLINK-130 units connected together with a PVC being configured on each unit. The configuration of the PVCs within the frame relay cloud is controlled by the frame relay service provider.

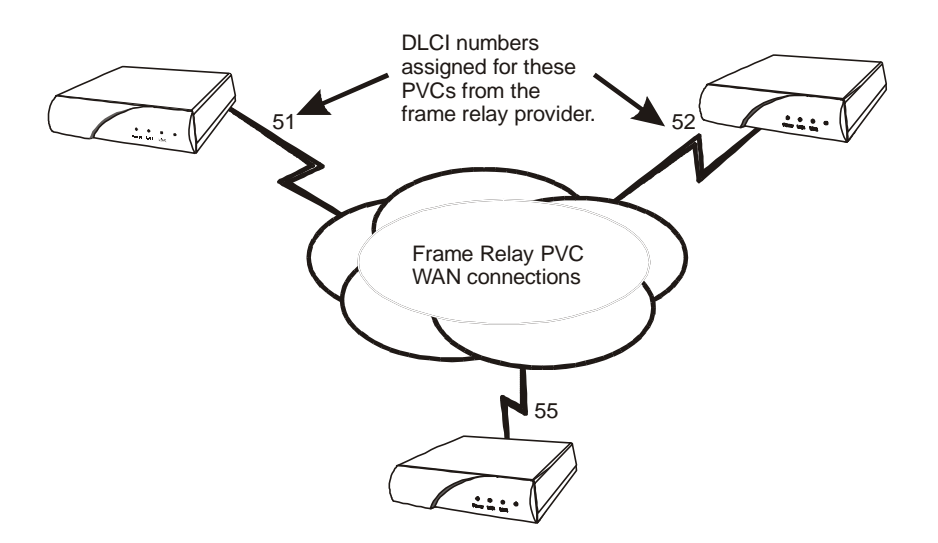

Figure 2 - 1 Frame Relay configuration

**Configuration:** The default configuration for IOLINK-130s shipped outside North American is to have frame relay disabled. To run frame relay on these routers, it must first be enabled

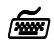

Frame Relay enable

Location: Main ♥ Configuration ♥ WAN Set up ♥ Link Set up ♥ Frame Relay enabled

The router will request confirmation of the change, enter "yes".

Applications

## Auto Learning the Frame Relay Configuration

The IOLINK-130 is pre-configured to query the frame relay service to auto-learn the LMI type and the PVC DLCI numbers. This auto-learn function allows the IOLINK-130 to be plugged into the frame relay service and auto-learn the PVC configuration to become operational without further manual configuration.

Manual configuration is also allowed by modifying the options within each Remote Site Profile and the individual link configuration menus.

When the IOLINK-130 first starts up it will query the frame relay service to try to determine the LMI type. Once the LMI type is determined, the PVC configurations will be known from the full status enquiry messages. If the DLCI numbers of the PVC's on your service are determined during this learning process, the IOLINK-130 will automatically create a remote site profile for each PVC. The automatically created remote site profiles will be named "LinkxDLCIyyy" where x is the physical link number the PVC is on and yyy is the DLCI of the PVC.

If during this learning process the maximum number of remote sites (40) has been reached, the IOLINK-130 will prompt you that there are no remote sites available. A new remote site cannot be auto-created unless one of the existing remote sites is manually deleted.

## **Manual Configuration - LMI Type**

The LMI Type option allows you to manually specify the type of Link Management Interface in use by the Frame Relay service provider for the Frame Relay service.

When the LMI type is set to none, the IOLINK-130 simply creates frame relay packets and sends them on the defined PVC's. The links are not checked for errors. There is no congestion control checking. The link is only monitored for control signals.

To manually configure the LMI type the Auto-Learning option must be disabled.

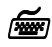

Auto-Learning Location: Main

 Wann
 Configuration
 WAN Set up
 Link Set up
 Frame Relay Set up
 Auto-learning enabled

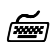

LMI Type Location: Main ♥ Configuration ♥ WAN Set up ♥ Link Set up ♥ Frame Relay Set up ♥ LMI Type

The configuration options described here are only for initial set up and configuration purposes. For more complete information on all of the configuration parameters available please refer to the IOLINK-130 PPP Menus Reference Manual file on the accompanying CD-ROM. Applications

## "Quick Start" Frame Relay

Since the IOLINK-130 auto-learns the frame relay configuration, only a couple of parameters need to be configured before the unit is fully operational as an IP router for frame relay.

Upon initial start up, the IOLINK-130 is pre-configured to query the frame relay service to auto-learn the LMI type and the PVC DLCI numbers. The IOLINK-130 will then automatically create a remote site profile for each PVC.

Within each of the remote site profiles automatically created Bridging, IP routing, and IPX routing are all set to "enabled". Because each of these options are enabled by default and the automatically created remote site profiles will establish a PVC connection to the remote site routers, the IOLINK-130 will bridge and IPX route data without any user configuration. Because an IP router requires an IP address, the IOLINK-130 must be configured with an IP address before IP routing is fully operational.

To configure an IP address for the IOLINK-130, use the IP address option.

**~** 

#### **IP** Address

Location: Main & Configuration & LAN Set-up & LAN IP Set-up & IP Address / Subnet mask size

If security is required for the PVC connection refer to the Configure PPP Security section for information on setting the security passwords and user names for PPP.

Applications

By default, PPP is disabled for each of the newly created remote site profiles. If PPP encapsulation is desired, for example to use security, the PPP encapsulation option should be set to "enabled". By default, when PPP encapsulation is enabled multilink is also enabled.

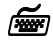

**PPP Encapsulation** Location: Main

♥ Configuration
 ♥ WAN Set-Up
 ♥ Remote Site Set-Up
 ♥ Edit Remote Site
 ♥ Connection Set-up
 ♥ PPP
 enable

The configuration options described here are only for initial set up and configuration purposes. For more complete information on all of the configuration parameters available please refer to the IOLINK-130 PPP Menus Reference Manual file on the accompanying CD-ROM.

## **Basic Leased Line Configuration**

IOLINK-130s shipped outside North America are configured to have a default setting as a leased line router. The IOLINK-130 will operate as a PPP leased line bridge/router if the frame relay function is disabled. The Leased Line IOLINK-130 establishes PPP (Point to Point Protocol) WAN connections to other PPP Leased Line IOLINK-130 units or to other vendors PPP leased line routers via direct leased line connections.

**Configuration:** The default configuration for North American IOLINK-130 is to have frame relay enabled. To run PPP leased line, frame relay must be disabled

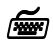

Frame Relay disable Location: Main ☆ Configuration ☆ WAN Set up ☆ Link Set up ☆ Frame Relay ☆ disabled

The router will request confirmation of the change, enter "yes".

## "Quick Start" PPP Leased Line Connections

The PPP Leased Line IOLINK-130 requires only a few configuration parameters to establish a direct connection to another PPP IP router.

Once the connection is established and is working properly, the IOLINK-130 **should be configured** with a **remote site profile** entry for that vendors router.

Before the IOLINK-130 can establish a link connection to another PPP router, the link speed information must be defined. Refer to the following diagram that shows an IOLINK-130 unit and another vendors unit connected together with a direct leased line connection.

Applications

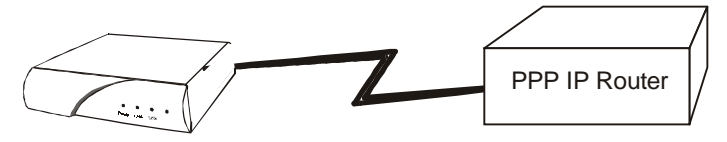

### Figure 2 - 2 Basic PPP Leased Line Configuration

The following steps must be performed on the IOLINK-130 unit.

í Merilia (merilia (m

Link Speed

Location: Main

♥ Configuration
 ♥ WAN Set up
 ♥ Link Set up
 ♥ Link Speed

The clock speed that the IOLINK-130 will expect to receive from the DCE link device must be defined.

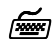

#### Local IP Address Location: Main

♥ Configuration
 ♥ LAN Set-up
 ♥ LAN IP Set-up
 ♥ IP Address / mask size

This is the IP address and subnet mask for the link of this IOLINK-130 in the unnumbered IP connection.

#### Applications

#### **Bridge Connection.**

Once the link speeds have been configured, the IOLINK-130 will attempt to establish the link connection to the remote site PPP router.

The Bridge connection does not require any configuration for operation.

#### **IP Router Connection.**

Once the link speeds and local IP address have been configured, the IOLINK-130 will attempt to establish the link connection to the remote site PPP router.

The IP connection is an unnumbered connection that requires only the configuration of the IP address of the IOLINK-130.

#### **IPX Router Connection**

1)

Once the link speeds have been configured, the IOLINK-130 router will attempt to establish the link connection to the remote site PPP router.

The IPX connection is an unnumbered connection that does not require any configuration.

If security is required for the connection, refer to the Configure PPP Security section for information on setting the security passwords and user names for PPP.

The configuration options described here are only for initial set up and configuration purposes. For more complete information on all of the configuration parameters available please refer to the IOLINK-130 PPP Menus Reference Manual file on the accompanying CD-ROM.

## Should You Bridge or Route?

When connecting two Local Area Networks together, the first question to ask is should I bridge or route? The decision to bridge or to route may be decided by how the existing networks have been already set up.

Bridging should be used when the network consists of non-routable protocols or routable protocols using the same network numbers. Some protocols can only be bridged; some of the more well known are NetBEUI (used by Microsoft Windows 3.11, Windows '95 and Windows NT), and LAT (used by Digital Equipment Corp.).

If your IPX or IP network address is the same at both locations bridging is simpler and requires less configuration. If the locations are to be routed together, the network numbers will have to be different in both cases, this could require extensive reconfiguration.

IPX routing should be used if the two locations are already set up with different IPX network numbers. Routing IPX will minimize the number of SAP and RIP messages being sent across the WAN.

IP routing should be used if the two locations are already set up with different IP network numbers or if you wish to divide your one IP network number into two sub-networks.

In some cases both bridging and routing may be required. Routing may be required for IP information and bridging may be required for NetBEUI.

## Configure as an Ethernet Bridge

An Ethernet bridge intelligently forwards LAN traffic to remotely connected LANs across the Wide Area Network (WAN).

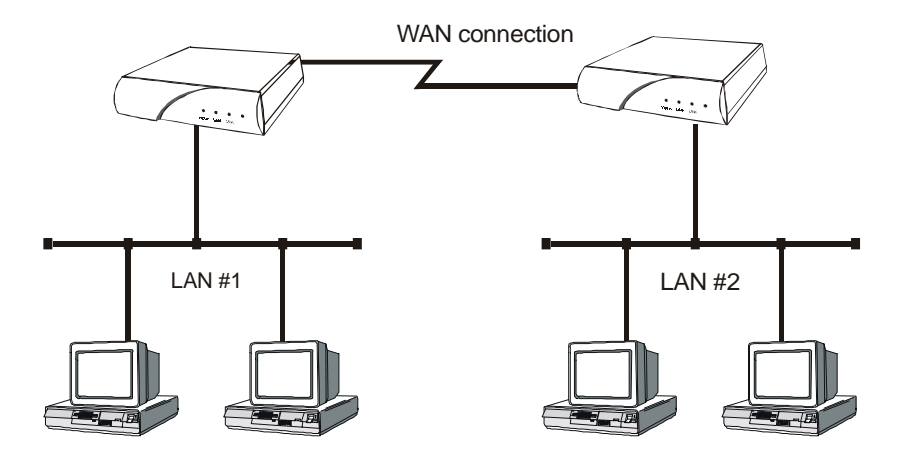

Figure 2 - 3 Bridged Local Area Networks

Ethernet bridges simply forward information based on Ethernet MAC addresses. If a LAN packet is destined for a device located on a remote LAN, the bridge will forward that packet to the remote LAN. If a LAN packet is destined for a device located on the local LAN, the bridge will ignore the packet.

Ethernet bridges also communicate to each other using what is called the Spanning Tree Protocol (STP). STP is used to prevent loops in a network which cause LAN traffic to be re-broadcast again and again causing network congestion.

The IOLINK-130 is pre-configured to operate as an Ethernet bridge compatible with the IEEE 802.1d Spanning Tree Protocol definitions. This means that without configuration modifications, the IOLINK-130will bridge Ethernet traffic to its partner bridges when the Wide Area Network (WAN) connection has been established.

The IOLINK-130 router also is pre-configured as an IPX router. This means that if you wish to bridge IPX traffic instead of routing it, you must disable the IPX routing function of the IOLINK-130 router. Once IPX routing has been disabled, all IPX traffic will be bridged between partner bridges on the WAN.

The two Local Area Networks may be bridged together with minimal configuration required. Simply connect the IOLINK-130s to each of the LANs and connect the interface module to the supplied equipment from the service provider. The WAN set up must be configured appropriately in order for the links to operate. Once the WAN connection has been established to the remote partner IOLINK-130, the IOLINK-130 will proceed to bridge the LAN traffic between the two locations.

If SNMP or Telnet management is required for the IOLINK-130, an IP address must be defined for each IOLINK-130. The IP address allows network management stations to use SNMP to configure and monitor the IOLINK-130 remotely. The IP address also allows Telnet stations to connect to the IOLINK-130 and view the built-in menu system without having to physically connect to the device.

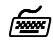

#### **IP** Address

Location: Main ∜ Configuration ∜ LAN Set-up ∜ LAN IP Set-up *∜ IP Address / mask size* 

The IP address consists of four 8-bit numbers and is represented by 4 fields separated by periods ("."), where each field is specified by a decimal number (e.g. 199.169.1.10). Each decimal number must be less than or equal to 255 (the maximum value of an 8-bit field).

The IP address is first specified and then you will be prompted to enter the size of the mask.

#### Applications

L

The size of the mask defines a specified number of contiguous bit locations from the start of the entire IP address to be used as the network portion of the IP address.

For example, with a class C IP address, a subnet mask size of 26 will mask the 24 network address bits plus 2 host bits for the subnet address, resulting in 4 subnet addresses being created. (Note that not all of these addresses may be valid; see the sections on defining masks).

The configuration options described here are only for initial set up and configuration purposes. For more information on all of the configuration parameters available please refer to the IOLINK-130 PPP Menus Reference Manual file on the accompanying CD-ROM.

## Configure as an Ethernet IP Router

An Ethernet IP router is used to intelligently route Internet Protocol (IP) LAN traffic to remotely connected LANs across the WAN.

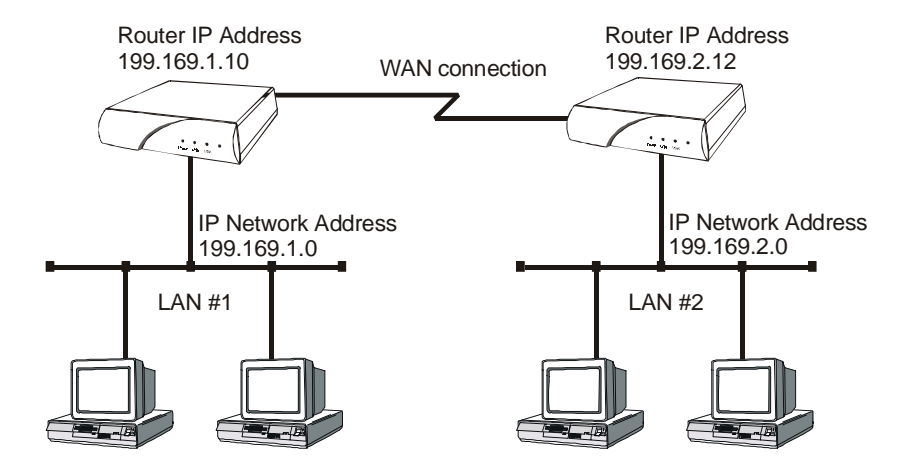

Figure 2 - 4 IP Routed Local Area Networks

IP routers forward IP frames based upon their IP destination address and an internal routing table. The router maintains the internal routing table with the remote network IP addresses and the remote partner IP routers associated with those networks. When an IP frame is received from the local LAN, the destination IP address is examined and looked up in the routing tables. Once the destination IP network is found in the routing tables, the IP router sends the IP frame to the remote partner IOLINK-130 that is connected to the appropriate remote IP network. If no explicit route entry is found in the routing tables, the IP frame is sent to the Default Gateway.

To configure the IOLINK-130 to be an IP router, the following parameters must be defined in the built-in menu system.

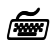

#### **IP** Address

Location: Main & Configuration & LAN Set-up & LAN IP Set-up & IP Address / mask size

> The IP address consists of four 8-bit numbers and is represented by 4 fields separated by periods ("."), where each field is specified by a decimal number (e.g. 199.169.1.10). Each decimal number must be less than or equal to 255 (the maximum value of an 8-bit binary number).

> The IP address is first specified and then you will be prompted to enter the mask size.

The size of the mask defines a specified number of contiguous bit locations from the start of the entire IP address to be used as the network portion of the IP address.

For example, with a class C IP address, a subnet mask size of 26 will mask the 24 network address bits plus 2 host bits for the subnet address, resulting in 4 subnet addresses being created. (Note that not all of these addresses may be valid; see the sections on defining masks).

The *default gateway* parameter only needs to be defined when there is another IP router connected to the LAN that is the default gateway for this IP network.

Once the WAN connections have been established to the remote partner IOLINK-130s, the IP router portion of the IOLINK-130s will begin to build their routing tables according to the IP frames they receive from the network. Manual entries may be made in the routing tables by adding *static IP routes*.
## **Define an IP Default Gateway**

An IP default gateway is an IP router that is resident on the local IP network that this IOLINK-130 is connected to and is used to route IP frames for destination networks that do not exist in the routing tables. When an IP frame is received that is destined for a network that is not listed in the routing tables of the IOLINK-130, the IOLINK-130 will send the IP frame to the default gateway. If the device originating the IP frame is on the same local LAN as the IOLINK-130, the IOLINK-130 will then send an ICMP redirect message to the originating device. Any future IP frames for that destination network will then be sent to the default gateway instead of the IOLINK-130.

A default gateway may be configured if there are a large number of routes that will pass through another router to a larger network. An example of this would be a router that is used to connect to the Internet. All of the IOLINK-130s on the local LAN would have the Internet access router as the default gateway. The IOLINK-130s would route information within the internal network and any IP frames that are destined for the Internet would be routed to the default gateway.

**~** 

### Default Gateway

Location: Main

✤ Configuration
 ✤ Application Set up
 ✤ DHCP Set up
 ✤ Default Gateway

The IP address of the default gateway consists of 4 octets and is represented by 4 fields separated by periods ("."), where each field is specified by a decimal number (e.g. 199.169.1.10). Each decimal number must be less than or equal to 255, that is the maximum value of each 8-bit field.

A configured Default Gateway will override a default route learned from RIP.

**Configuration:** The Default Gateway may be located across the WAN connection.

Applications

## **Define an IP Static Route**

Static IP routes may be defined when one specific router is to be used to reach a destination IP network. The static route will have precedence over all learned RIP routes even if the cost of the RIP learned routes is lower.

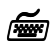

Edit Static Route

Location: Main

Configuration
IP Routing Set up
IP Routes
Edit Route
Edit Static Route *Remote Site Next Hop Cost*

Each static IP route is defined in the Edit Route menu. The destination network IP address is specified when you first enter the menu and then the IP address of the next hop route and the cost may be defined.

Once all of the static IP routes are defined they may be viewed with the *Show Static Routes* command from the IP Routes menu.

**Configuration:** When the IP routing protocol is set to none, the subnet mask size must also be defined when creating a static route entry. The subnet mask is required to allow a static route to be created to a different IP network address.

*The configuration options described here are only for initial set up and configuration purposes. For more information on all of the configuration parameters available please refer to the IOLINK-130 PPP Menus Reference Manual file on the accompanying CD-ROM.* 

## **Define an IP Subnet Mask**

An IP network may be divided into smaller portions by a process called sub-netting. A subnet is specified using high end bits of the host field of the IP address for network addressing. This is done with a subnet mask. Thus, the size of the subnet (i.e. The number of bits available for subnet addressing) is the size of the subnet mask minus the length of the network field of the IP address for that class (8, 16 or 24 bits for classes A, B and C respectively). For example, a small company is connected to the Internet, they are assigned a single class C IP network address (199.169.100.0). This network address allows the company to define up to 255 host addresses within their network. Their network will be attached to the Internet with an IP router.

If this company decides to split their network into two LANs to reduce the load on their network, the original IP network address may be subnetted into two or more smaller IP networks consisting of a smaller number of host addresses in LAN. This allows each of the sites to be a smaller IP network and to be routed together to allow inter-network communication.

The IOLINK-130 allows standard subnet sizes from 2 to 22 bits of the host field. The subnet mask size determines how many bits of the host field of the original IP network address will be used for the creation of subnets. In this example, a subnet mask size of 26 will produce a subnet size of 2 bits (24 bits from the class C network address field plus 2 bits from the host address field). Two bits gives 4 possible subnetwork addresses from the original IP network address. Two of the resulting sub-networks will have either all zeros or all ones as the subnet address: under standard subnets, these addresses are reserved for network functions and hence are invalid addresses. So setting a subnet size of 2 will generate two resulting sub-networks with up to 62 host addresses each (64 potential addresses minus the all zero and all one addresses). The new IP network addresses will be: 199.169.100.64 and 199.169.100.128. The subnet mask for the newly created networks will be 255.255.255.192. For information on defining nonstandard subnets refer to the next section.

### Applications

**Configuration:** 

The subnet mask size entered defines the size of the subnet mask from the **start** of the entire IP address. This allows subnet sizes from 0 to 32 bits. A subnet mask size of 8 in a class A address represents a subnet size of 0 or no subnetting performed.

Original IP Network Address 199.169.100.0

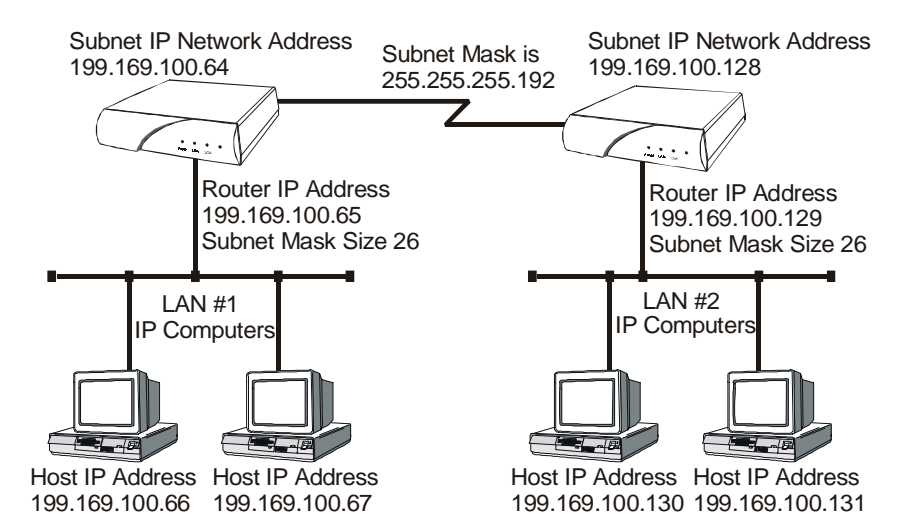

### Figure 2 - 5 Defining an IP Subnet Mask

To configure the IOLINK-130 routers to route between the newly created sub-networks, the following parameters must be defined in the built-in menu system.

IP Address & Subnet Size Location: Main ♥ Configuration ♥ LAN Set-up ♥ LAN IP Set-up ♥ IP Address / mask size The IP address consists of 4 octets and is

represented by 4 fields separated by periods ("."), where each field is specified by a decimal number (e.g. 199.169.1.10). Each decimal number must be less than or equal to 255, that is the maximum value of each 8-bit field.

The IP address is first specified and then you will be prompted to enter the Subnet mask size.

The size of the mask defines a specified number of contiguous bit locations from the start of the entire IP address to be used as the network portion of the IP address.

For example, with a class C IP address, a subnet mask size of 26 will mask the 24 network address bits plus 2 host bits for the subnet address, resulting in 4 subnet addresses being created. The addresses for two of these are all ones or all zeros and are not valid under standard subnets, leaving two subnets available.

## **Configuration:** The subnet mask size entered defines the size of the subnet mask from the **start** of the entire IP address.

The configuration of the sub-netted class C IP network is now completed. Remember that each of the 2 sub-networks created may only have 62 host IP addresses defined.

The configuration options described here are only for initial set up and configuration purposes. For more information on all of the configuration parameters available, please refer to the IOLINK-130 PPP Menus Reference Manual file on the accompanying CD-ROM.

1

## Configure as an Ethernet IPX Router

The IOLINK-130 is preconfigured to operate as an IPX router when installed in an IPX network. The IOLINK-130 router will learn the IPX network numbers from the local LAN and when the WAN connections are established, the IOLINK-130 will route the IPX frames to the appropriate destination IPX network.

The IPX routing scenario may consist of one of the two following configurations. The first configuration consists of Novell servers located on each of the LAN segments to be connected. The second configuration consists of Novell servers located on only one of the LAN segments to be connected. The IOLINK-130 IPX router will need to be configured differently in the second configuration with Novell servers located on only one of the LAN segments.

## **Novell Servers in Both Locations**

An Ethernet IPX router is used to intelligently route Novell IPX LAN traffic to remotely connected LANs across the WAN.

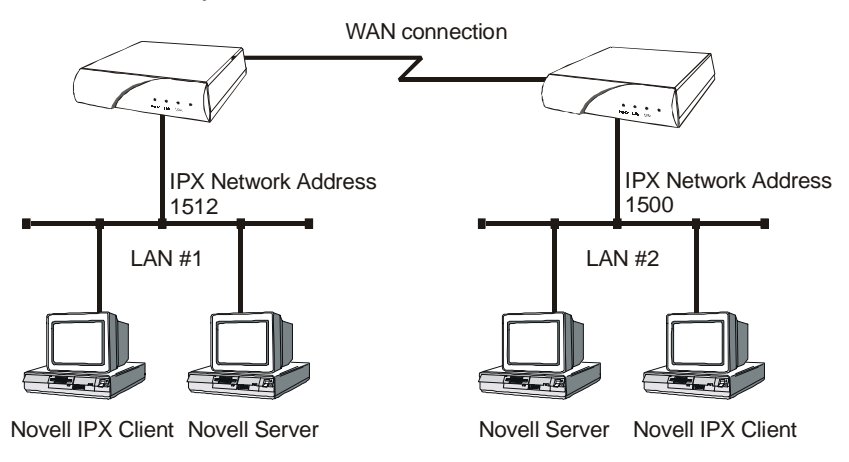

### Figure 2 - 7 IPX Routed Local Area Networks (Servers on both sides)

IPX routers forward IPX frames based upon their IPX destination address and an internal routing table. The router maintains the internal routing table with the remote network IPX addresses and the remote partner IPX routers associated with those networks. When an IPX frame is received from the local LAN, the destination IPX address is

2.24 — IOLINK-130 Installation & Applications Guide

examined and looked up in the routing tables. Once the destination IPX address is found in the routing tables, the IPX router sends the IPX frame to the remote partner IOLINK-130 router that is connected to the appropriate remote IPX network.

To configure the IOLINK-130 to be an IPX router when both LAN segments contain Novell servers, the IPX network numbers are learned automatically from the routing information and service announcements sent by the servers. The IOLINK-130 will automatically assign the IPX network numbers and proceed to route the IPX frames to the appropriate destination network.

When two IPX LAN segments with Novell servers on each segment are to be connected together with IPX routers, you must ensure that the IPX network numbers on each of the Novell servers is **unique**. If the IPX network numbers are the same, the IPX routers will not operate.

Once the WAN connections have been established to the remote partner IOLINK-130 routers, the IPX router portion of the IOLINK-130 routers will begin to build their routing tables according to the IPX frames they receive from the network. Manual entries may be made in the routing tables by adding *static IPX routes*.

The configuration options described here are only for initial set up and configuration purposes. For more information on all of the configuration parameters available please refer to the IOLINK-130 PPP Menus Reference Manual file on the accompanying CD-ROM.

1

### Applications

## **Novell Servers in One Location Only**

Some Novell LAN installations require that a remote LAN that consists of only Novell IPX clients be connected to a central LAN that contains the Novell servers and some more clients. In this configuration, the IOLINK-130 IPX router located at the remote site must be configured with the appropriate IPX network numbers. The IPX network number must be configured manually because there is no Novell server at the remote site. The IOLINK-130 router must act as a Novell server to supply the proper IPX network number to the clients on the remote site LAN.

In the following diagram, the IOLINK-130 connected to LAN #2 must be configured with IPX network number 1500 using the appropriate frame type. The clients connected to LAN #2 must also be running with the same frame type as defined on the IOLINK-130. After the IOLINK-130s have established the WAN connection, the IPX routing procedures will cause the names of the services located on LAN #1 to be stored in the services table on the IOLINK-130 on LAN #2. When one of the clients on LAN #2 starts up, it will look for a server on the local LAN and the IOLINK-130 will respond with the list of servers that are located on the central LAN.

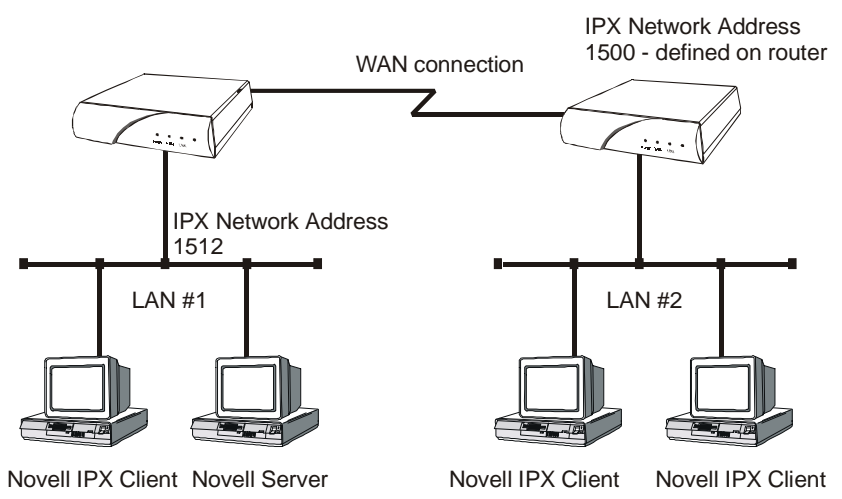

### Figure 2 - 8 IPX Routed Local Area Networks (Servers on one side)

The following steps must be performed on the IOLINK-130 router connected to LAN #2.

2.26 — IOLINK-130 Installation & Applications Guide

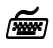

IPX Frame Types Location: Main

Configuration
 IPX Routing Set up
 Configure LAN Nets
 *Ethernet-II Frames RAW 802.3 Frames IEEE 802.2 Frames 802.2 SNAP Frames*

Define the appropriate IPX network number for the appropriate frame type. Note that IPX network numbers must be unique. If more than one frame type is to be used, each frame type must have a unique IPX network number. There must be no duplicate IPX network numbers within your entire IPX routed network, they must all be unique. The IPX network numbers may be any value from 0 to FFFFFFFF HEX.

**Configuration:** Since there is not a server on LAN 2 in this example, the IPX network number may be manually configured and the IOLINK-130 router will proceed to route between the two networks. When manually configuring an IPX network number for a frame type that has already learned a network number, IPX routing must be disabled before the new network number is assigned.

## **PPP Link Configuration Overview**

A PPP (Point to Point Protocol) connection between two routers may use a number of Network Control Protocols (NCP) for communication. An IP router connection will use the Internet Protocol Control Protocol (IPCP) NCP for all IP communications. An IPX router connection will use the Internet Packet Exchange Control Protocol (IPXCP) NCP for all IPX communications.

In order to establish an IPCP or IPXCP link connection between two PPP routers, either a numbered link or an unnumbered link connection must be established. The two types of link connections are available to allow for greater flexibility between vendors products.

## **Numbered Links**

A numbered link assigns a network address (either IP or IPX) to both ends of the WAN connection. In a numbered link configuration, the WAN connection may be viewed as another LAN network with the two PPP routers simply routing information between their local LANs and the common connected WAN network.

Because the WAN is considered to be a separate network, each of the stations on that network must be assigned a network address. If a numbered IP link is to be established, then each WAN interface must be assigned an IP address on a unique IP network. The WAN IP network address must be different than the two existing networks that are being connected together with the PPP routers.

If a numbered IPX link is to be established, then each WAN interface must be assigned an IPX node address on a unique IPX network number. The WAN IPX network address must be different than the two existing networks that are being connected together with the PPP routers.

The IP address of the local WAN link is defined as the **Local IP Address** within the remote site profile settings. The IP address of the WAN link of the remote PPP router is defined as the **Peer IP Address** within the remote site profile settings. The WAN IP network number is defined by defining a subnet size to use when defining the local IP address. The size of the subnet will determine the IP network number used.

The IPX node address of the local WAN link is defined as the **Local IPX Node** within the remote site profile settings. The IP address of the WAN link of the remote PPP router is defined as the **Peer IPX Node** within the remote site profile settings. The WAN IPX network number is defined with the **IPX Net** option in the remote site profile settings.

### **Unnumbered Links**

An unnumbered link does not use network addressing on the WAN link. The WAN connection is roughly equivalent to an internal connection with each of the two end point routers operating as half of a complete router that is connected between the two endpoint LANs.

When an IPCP link is set to unnumbered, the only configuration option applicable is **Peer IP Address**. The peer IP address in this case is the IP address of the remote PPP router, that is the IP address of its LAN connection. If the peer IP address is not specified, the IOLINK-130 router will attempt to determine it when negotiating the IPCP connection.

When an IPXCP link is set to unnumbered, no addressing configuration is required. All of the IPX settings are negotiated during the IPXCP connection.

## Configure Dynamic Host Configuration Protocol

The IOLINK-130 uses Dynamic Host Configuration Protocol (DHCP) to allow users in a small office environment to simply enable DHCP clients on their workstations and power them up to get their proper initialization. You would then be able to use TCP/IP applications (such as connecting to the Internet). DHCP allows configuration of devices (DHCP clients) to be handled from a central DHCP server. This allows devices to be added and removed from a network with all of the network information (i.e. IP address, DNS, subnet mask, etc.) being configured automatically. It is designed to allocate network addresses to a number of hosts on the IOLINK-130's LAN and supply minimal configuration needed to allow hosts to operate in an IP network.

The following steps must be performed on the IOLINK-130 to configure it as a DHCP server.

**~** 

**DHCP** Services

Location: Main

✤ Configuration
 ✤ Applications Set up
 ✤ DHCP Set up
 ✤ DHCP Services
 *Ზ Server*

DHCP Services options which are available are none and server. Set to server to enable this device as a DHCP Server.

**~** 

### IP Address Pool

Location: Main

 Configuration
 Applications Set up
 DHCP Set up
 Server IP address pool
 IP address pool
 IP Address / number of addresses The IP address pool option requires having the first IP address in the range that is wanted for the devices attached to the DHCP Server to be set. The number of addresses to be assigned must also be specified to a maximum of 253.

With the DHCP Services and IP Address Pool defined, devices may be attached to the network (up to the maximum specified) and they will be automatically configured.

When setting up a router as a DHCP server that will have both a DNS server on the internal network and a remote connection to another DNS server (for example, through an ISP), then the local DNS server should be set as the primary DNS and the external DNS server as the secondary DNS.

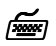

**DNS Set-Up** Location: Main

Configuration
 Application Set up
 DHCP set-up
 DNS set-up
 Primary DNS
 -IP address local DNS server
 Secondary DNS
 -IP addr external DNS server

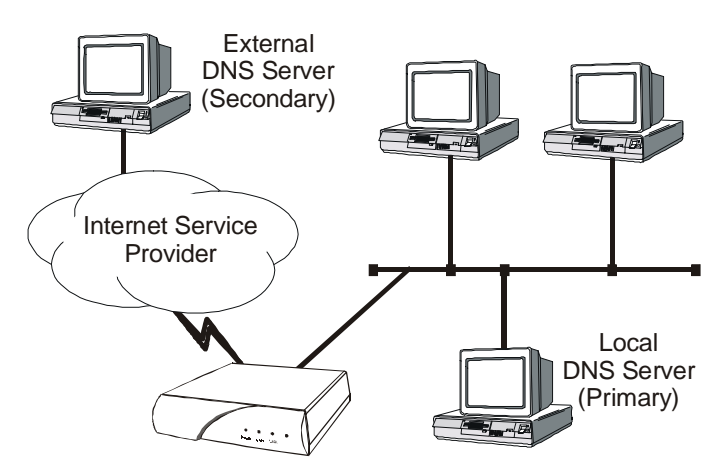

Figure 2 - 9 Local + External DNS Server Configuration

IOLINK-130 Installation & Applications Guide -2.31

## Configure Network Address Translation (NAT)

Support is provided for Network Address Translation (NAT). Network Address Translation is a technique which translates private IP addresses on a private network to valid global IP addresses for access to the Internet. Port translation (NAPT) allows more than one private IP address to be translated to the same global IP address. Port translation allows data exchanges initiated from hosts with private IP addresses to be sent to the Internet via the router using a single global IP address. A global IP address must be assigned to the WAN link upon which NAPT is enabled for NAPT to work. The global IP address will be assigned by the ISP.

To use NAPT, the private network addresses of the services that will be available globally must be assigned:

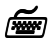

### NAT Exports

Location: Main & Configuration & Applications Set up & NAT Exports & Edit Services & enter the private network IP address of each service offered.

The NAT enabled option allows you to enable Network Address Translation.

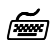

NAT Enabled

Location: Main

Configuration
 WAN Set up
 Remote Site Set up
 Edit Remote Site
 Protocol Set up
 IP Parameters
 NAT Enabled
 Enabled

The Translation Type option allows you to use Network Address Port Translation.

**F** 

 Translation type

 Location: Main

 Second Second

 WAN Set up

 Remote Site Set up

 Edit Remote Site

 Protocol Set up

 IP Parameters

 NAT Advanced

 Port

The configuration options described here are only for initial set up and configuration purposes. For more complete information on all of the configuration parameters available please refer to the IOLINK-130 PPP Menus Reference Manual file on the accompanying CD-ROM.

## **Configure PPP Security**

The IOLINK-130 provides support for both PAP and CHAP PPP security authentication. An outgoing user name, PAP password, and CHAP secret are defined that the IOLINK-130 will use when responding to an authentication request from a remote site PPP router.

The cold start defaults for the security user name and passwords are as follows. These defaults will exist when the IOLINK-130 is first started before and configuration is entered, and after a Full Reset has been performed. These default values are also set when the IOLINK-130 is placed in TFTP Network load mode for upgrading the operating software via TFTP transfers. Care should be taken when upgrading a group of IOLINK-130s that have security levels set.

Default user name is the same as the default device name.

### Default PAP password and CHAP secret are both set to "none".

The complete security configuration for both incoming and outgoing calls is defined within the Security menu of the WAN Set up section.

**~** 

1

Security Level

Location: Main Sconfiguration WAN Set up Security Set up Security Level

> The security level defines the type of security that this IOLINK-130 will request when a remote site PPP router attempts to establish a PPP connection. The security may defined as none, PAP, or CHAP.

When a security level is defined on this IOLINK-130, an entry for each remote site PPP router that may be connected to this IOLINK-130 **must** be placed in the security database. The security database is used to store the user names and passwords of the remote site PPP routers.

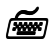

Security Database Entry Location: Main

Configuration
WAN Set up
Edit Remote Site
Security Parameters
Incoming PAP Password
Incoming CHAP Secret
Outgoing User Name
Outgoing PAP Password
Outgoing CHAP Secret

The security entries in the security database define the user names and passwords that remote site PPP routers will provide when an authentication request is sent from this IOLINK-130.

When defining the user names for the PPP routers that will be connecting together, you should remember that the remote site PPP router user name that is authenticated by the IOLINK-130 is used to match to the configured remote site profiles.

If a match to a configured remote site profile exists, the incoming call will use the configuration defined within that remote site profile. This also allows easier viewing of the remote site statistics.

The configuration options described here are only for initial set up and configuration purposes. For more information on all of the configuration parameters available please refer to the IOLINK-130 PPP Menus Reference Manual file on the accompanying CD-ROM.

When defin together, yo that is aut configured re

Ĩ

## **Configure Firewall**

The IOLINK-130 provides Firewall security for restricting access between any two networks connected through the router. Firewalls are set up on a per connection basis for the LAN and remote sites. The direction of filtering is from the perspective of the IOLINK-130; incoming traffic is from the network in question to the IOLINK-130, outgoing is from the IOLINK-130 to the network. The direction of filtering may be set to incoming, outgoing, both or none. Once the direction of filtering for a connection has been set, holes may be created in the firewall to allow specified traffic through. Normally, the LAN firewall is used for restricting intranet traffic (connections within the corporate network) and remote site firewalls are used to limit access from less trusted sources, such as the Internet or dial-up links.

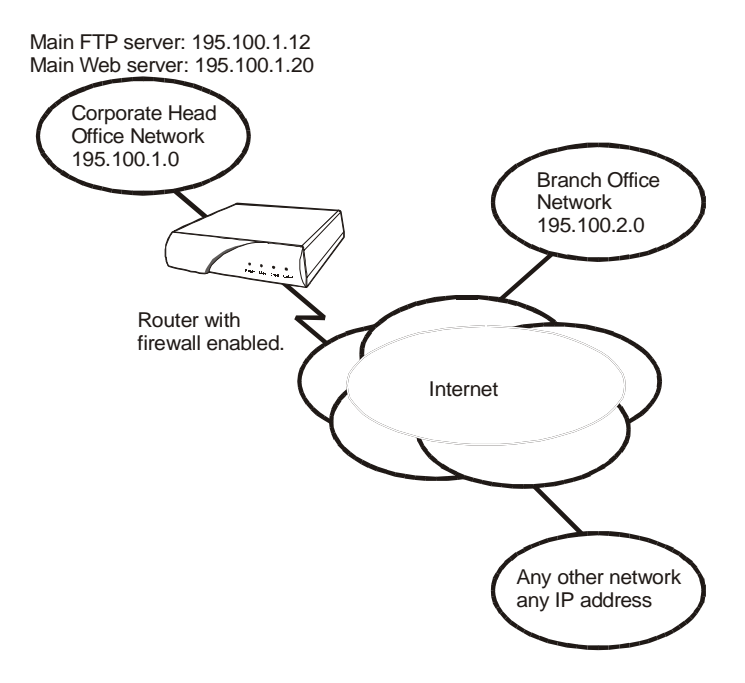

### Figure 2-10 Sample Firewall Application

The above diagram shows a corporate head office network, which is connected, to the Internet with an IOLINK-130. There is also a branch office at a remote site connected with a Digital Leased link. The administrator at the corporate head office wishes to set up an IP firewall to allow everyone on the Internet to have access to the corporate FTP and Web servers and nothing else. The administrator

2.36 — IOLINK-130 Installation & Applications Guide

also wishes to allow all of the TCP traffic from the branch office network to have access to the head office. Anyone in the corporation may have unrestricted access to the Internet.

The following steps must be performed on the IOLINK-130 to set up the firewall support as desired.

First the firewall on the ISP connection (remote site 1) of the WAN is set up. The firewall option is set to "inbound" to have this WAN firewall filter traffic from the ISP to the IOLINK-130 while allowing unrestricted access out to the Internet.

#### Firewall WAN Remote Site Filter direction Location: Main Solution Solution Solutions Set up Solutions Set up Solutions Set

The firewall on the Internet connection is set up to protect the entire corporate network, including the branch office, from unauthorized traffic.

Then the entries are made in the "Designated Servers" menu to allow Internet access to the FTP and Web servers on the corporate network.

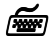

### FTP & WWW Designated Servers

### Location: Main

♦ Configuration
♦ Applications Set up
♦ Firewall Set up
♦ WAN Firewall Set up
♦ ID# 1 for ISP remote site
♥ Designated Servers
♦ FTP Server
— 195.100.1.12
♥ WWW (HTTP) Server
— 195.100.1.20

When defining a designated server you will be prompted for the IP address of that device. Adding an entry to the

IOLINK-130 Installation & Applications Guide -2.37

**Applications** 

designated servers list allows you to quickly setup a firewall entry without having to figure out TCP port values.

Next, the LAN firewall is set up to restrict access to the LAN. The firewall option is set to "outbound" to have the LAN firewall filter traffic from the IOLINK-130.

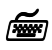

i and the second second

Firewall LAN Filter Direction

Location: Main

♦ Configuration Set up Set up ♦ LAN Firewall Set up ♦ Firewall 🏷 Outhound

An entry is made in the firewall table to allow the devices in the branch office to have unlimited TCP access to devices in the head office.

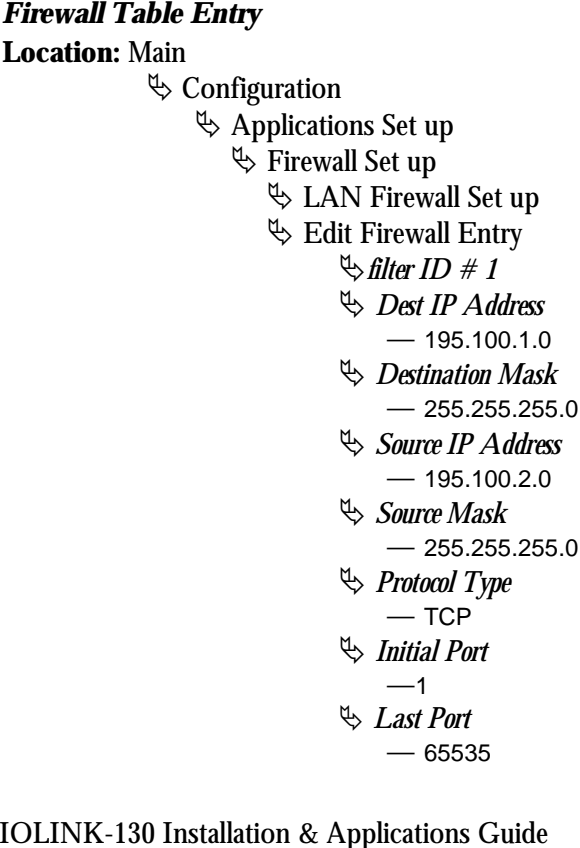

Finally, holes are provided in the LAN firewall to allow Internet access to the FTP and WWW servers

**~** 

Ĭ

Firewall

Location: Main

Configuration
Applications Set up
Firewall Set up
LAN Firewall Set up
Designated Servers
FTP Server
195.100.1.12
WWW (HTTP) Server
195.100.1.20

The configuration options described here are only for initial set up and configuration purposes. For more information on all of the configuration parameters available, please refer to the IOLINK-130 PPP Menus Reference Manual file on the accompanying CD-ROM.

## **3 - INTRODUCTION TO FILTERING**

The IOLINK-130 provides programmable filtering which gives you the ability to control under what conditions Ethernet frames are forwarded to remote networks. There are many reasons why this might need to be accomplished, some of which are security, protocol discrimination, bandwidth conservation, and general restrictions.

Filtering may be accomplished by using two different methods. The first method is to filter or forward frames based solely on their source or destination MAC address. This method of filtering is useful when bridging between LANs and for providing remote access security in any type of network. The Ethernet MAC (Media Access Control) address is checked against the addresses in the filtering list and the frame is filtered or forwarded accordingly.

The second method of filtering is pattern filtering where each frame is checked against a filter pattern. The filter pattern may be defined to perform a check of any portion of the Ethernet frame. Separate filter patterns may be defined for bridged frames, IP routed frames, and IPX routed frames.

For more information on filtering, please refer to the Programmable Filtering section of the IOLINK-130 reference manual file. The PDF file is located on the accompanying diskette.

## **MAC Address Filtering**

MAC address filtering is provided by three built-in functions.

The first function is "Filter if Source"; the second is "Filter if Destination." The third function allows you to change the filter operation from "positive" to "negative." The positive filter operation causes frames with the specified MAC addresses to be filtered. The negative filter operation causes frames with the specified MAC addresses to be forwarded.

You may easily prevent any station on one segment from accessing a specific resource on the other segment; for this, "positive" filtering and the use of "Filter if Destination" would be appropriate. If you want to disallow a specific station from accessing any service, "Filter if Source" could be used.

Introduction to Filtering

You may easily prevent stations on one segment from accessing all but a specific resource on the other segment; for this, "negative" filtering and the use of "Forward if Destination" would be appropriate. If you want to disallow all but one specific station from accessing any service on the other segment, the use of "Forward if Source" could be used.

## **Pattern Filtering**

Pattern filtering is provided in three separate sections: Bridge Pattern Filters, IP Router Pattern Filters, and IPX Router Pattern Filters. When the IOLINK-130 is operating as an IP/IPX Bridge/Router, each of the frames received from the local LAN is passed on to the appropriate internal section of the IOLINK-130. The IPX frames are passed on to the IPX router, the IP frames are passed on to the IP router, and all other frames are passed on to the bridge. Different pattern filters may be defined in each of these sections to provide very extensive pattern filtering on LAN traffic being sent to remote LANs.

Pattern filters are created by defining an offset value and a pattern match value. The offset value determines the starting position for the pattern checking. An offset of 0 indicates that the pattern checking starts at the beginning of the data frame. An offset of 12 indicates that the pattern checking starts at the 12<sup>th</sup> octet of the data frame. When a data frame is examined in its HEX format, an octet is a pair of HEX values with offset location 0 starting at the beginning of the frame. Please refer to *Appendix C* - *Octet Locations on Ethernet Frames* for more information on octet locations in data frames.

The pattern match value is defined as a HEX string that is used to match against the data frame. If the HEX data at the appropriate offset location in the data frame matches the HEX string of the filter pattern, there is a positive filter match. The data frame will be filtered according to the filter operators being used in the filter pattern.

The following operators are used in creating Pattern filters.

- offset Used in pattern filters to determine the starting position to start the pattern checking.
  - Example: 12-80 This filter pattern will match if the packet information starting at the 12<sup>th</sup> octet equals the 80 of the filter pattern.
- OR Used in combination filters when one **or** the other conditions must be met.
  - Example: 10-20 | 12-80 This filter pattern will match if the packet information starting at the 10<sup>th</sup> octet equals the 20 of the filter pattern or if the packet information starting at the 12<sup>th</sup> octet equals the 80 of the filter pattern.
- & AND Used in combination filters when one **and** the other conditions must be met.
  - Example: 10-20&12-80 This filter pattern will match if the packet information starting at the 10<sup>th</sup> octet equals the 20 of the filter pattern and the packet information starting at the 12<sup>th</sup> octet equals the 80 of the filter pattern.
- ~ NOT Used in pattern filters to indicate that all packets **not** matching the defined pattern will be filtered.
  - Example: ~12-80 This filter pattern will match if the packet information starting at the 12th octet does not equal the 80 of the filter pattern.

Introduction to Filtering

- () brackets Used in pattern filters to separate portions of filter patterns for specific operators.
  - Example: 12-80&(14-24|14-32) This filter pattern will be checked in two operations. First the section in brackets will be checked and then the results of the first check will be used in the second check using the first portion of the filter patter. If the packet information starting at the 14<sup>th</sup> octet equals 24 or 32, and the information at the 12<sup>th</sup> octet equals 80, the filter pattern will match.

## **Popular Filters**

Some of the more commonly used pattern filters are shown here.

## Bridge

Bridge pattern filters are applied to Ethernet frames that are bridged only. When the IOLINK-130 is operating as a router, all routed frames will be unaffected by the bridge pattern filters.

## **IP & Related Traffic**

| IP & Related Traffic            |                   |  |  |
|---------------------------------|-------------------|--|--|
| Forward only ~(12-0800 12-0806) |                   |  |  |
| Filter                          | (12-0800 12-0806) |  |  |

## **Novell IPX Frames**

| Novell IPX Frames |                   |  |  |
|-------------------|-------------------|--|--|
| EthernetII        | (12-8137)         |  |  |
| 802.3 RAW         | (14-FFFF)         |  |  |
| 802.2             | (14-E0E0)         |  |  |
| 802.2 LLC         | (14-AAAA&20-8137) |  |  |

# NetBIOS & NetBEUI (Windows For Workgroups)

| NetBIOS & NetBEUI (Windows For Workgroups) |            |  |  |
|--------------------------------------------|------------|--|--|
| Filter (14-F0F0)                           |            |  |  |
| Forward only                               | ~(14-F0F0) |  |  |

Introduction to Filtering

## Banyan

| Banyan    |
|-----------|
| (12-0BAD) |
| (12-80C4) |
| (12-80C5) |

## **IP Router**

IP router pattern filters are applied to IP Ethernet frames that are being routed. When the IOLINK-130 is operating as an IP router, all IP routed frames will be checked against the defined IP router pattern filters. IP routed frames are unaffected by the bridge pattern filters and the IPX router pattern filters.

## **NetBIOS over TCP**

| NetBIOS over TCP         |           |  |  |  |
|--------------------------|-----------|--|--|--|
| NETBIOS Name Service     | (22-0089) |  |  |  |
| NETBIOS Datagram Service | (22-008A) |  |  |  |
| NETBIOS Session Service  | (22-008B) |  |  |  |

Note: Uses the TCP Destination Port location

## **Other interesting TCP Ports**

| Other interesting TCP Ports |     |        |  |  |
|-----------------------------|-----|--------|--|--|
| Decimal                     | Hex | Usage  |  |  |
| 21                          | 15  | FTP    |  |  |
| 23 17                       |     | Telnet |  |  |
| 25                          | 19  | SMTP   |  |  |
| 69                          | 45  | TFTP   |  |  |
| 109                         | 6D  | POP2   |  |  |
| 110                         | 6E  | POP3   |  |  |

## APPENDIX A Menu Trees

The menu trees on the next few facing pages are a graphical representation of the hierarchy of the built-in menu system of the IOLINK-130. The menus are shown with the options of the menus being displayed below the specific menu name.

Each of the menu options shown in the menu tree is explained in the accompanying IOLINK-130 menu reference files. The PDF files are located on the accompanying CD-ROM.

Menu names are displayed in boxes. The numbers on the left side of the boxes indicate the menu option from the parent menu that this menu corresponds to. All menu options are listed with numbers indicating their actual position within the menu system.

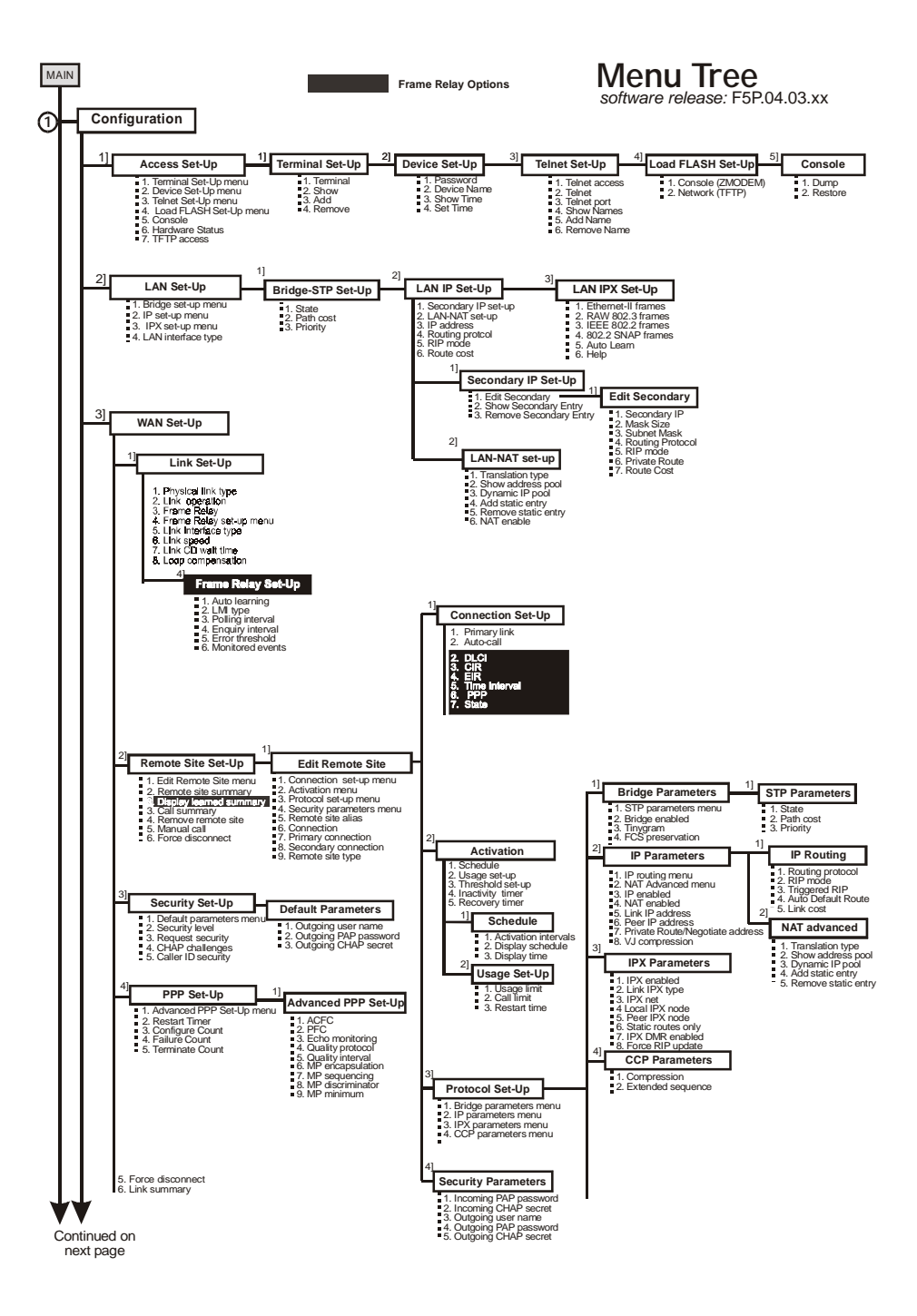

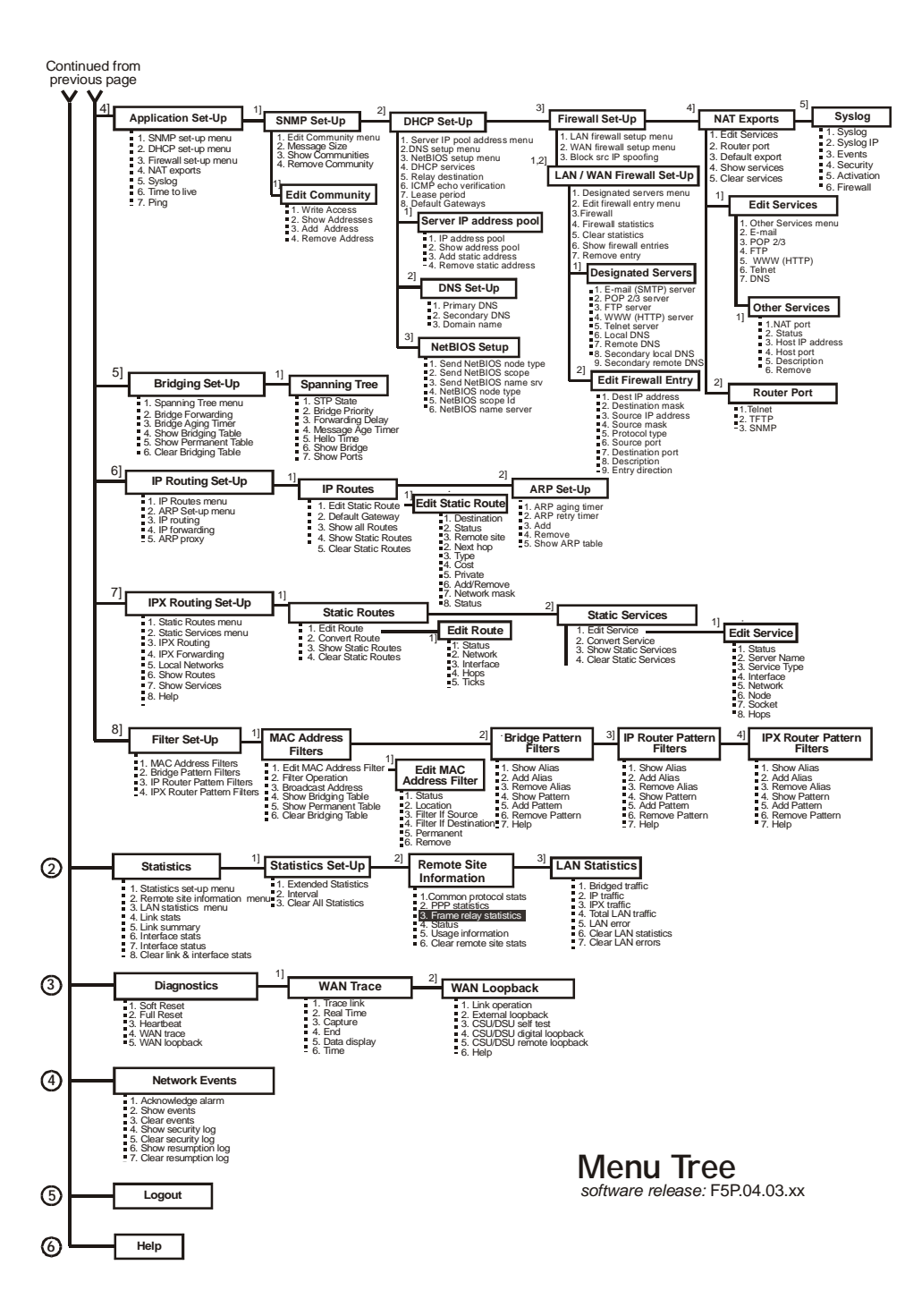

## \* \* \* \*

## APPENDIX B CONFIGURATION PAGES

These configuration pages are provided to keep a log of the configuration settings for this IOLINK-130. If a replacement unit is installed the configuration may be easily set to match the existing unit by following the settings on these pages.

Remember that the configuration Dump and Load commands may also be used to store the configuration of an IOLINK-130. This way if a replacement unit is required, the saved configuration may be simply Loaded into the replacement unit and the configuration will be the same as the existing unit.

The default values, where applicable, are shown in brackets.

Note: Not all of the IOLINK-130 configuration parameters are listed here.

| Access Set-Up Menu   |                  |
|----------------------|------------------|
| TFTP Restore         | disabled enabled |
| Terminal Set-Up Menu |                  |
| Terminal             | terminal type    |
| Device Set-Up Menu   |                  |
| Password             |                  |
| Device Name          |                  |
| Telnet Access Menu   |                  |
| Telnet               | disabled enabled |
|                      |                  |

### **Configuration Pages**

### Internet Set-Up Menu

| IP Address              |                  |
|-------------------------|------------------|
| Nonstandard Subnets     | disabled enabled |
| Firewall Support        | disabled enabled |
| Subnet Size             | (none) value     |
| Default Gateway         |                  |
| Time To Live            | (32)             |
| DHCP Set-Up Menu        |                  |
| DHCP Services           | server none      |
| IP Address              | ·                |
| Number in Pool          | (IP Addresses)   |
| Lease Period            | minutes          |
| NetBIOS node type       |                  |
| NetBIOS scope Id        |                  |
| NetBIOS name server     |                  |
| ARP Set-Up Menu         |                  |
| ARP Aging Timer         | (2) minutes      |
| ARP Retry Timer         | (2) seconds      |
| Firewall Set-Up Menu    |                  |
| Block Src IP Spoofing   | disabled enabled |
| Designated Servers Menu |                  |
| E-mail (SMTP) Server    | · ·· ··          |
| POP 2/3 Server          | ·                |
| FTP Server              | ···              |
| WWW (HTTP) Server       | ·                |
| Telnet Server           | ··               |
| Local DNS               | ··               |
| Remote DNS              | ···              |
| Gopher Server           | ··               |

### Firewall Entries Menu

| Dest IP<br>Address | Dest<br>Mask | Source IP<br>Address | Source<br>Mask | Protocol<br>Type | Initial<br>Port | Last<br>Port |
|--------------------|--------------|----------------------|----------------|------------------|-----------------|--------------|
|                    |              |                      |                |                  |                 |              |
|                    |              |                      |                |                  |                 |              |
|                    |              |                      |                |                  |                 |              |
|                    |              |                      |                |                  |                 |              |
|                    |              |                      |                |                  |                 |              |
|                    |              |                      |                |                  |                 |              |
|                    |              |                      |                |                  |                 |              |

### Frame Relay – LMI Set-Up Menu

| Frame Relay      | disabled enabled |
|------------------|------------------|
| Autolearning     | disabled enabled |
| LMI Type         |                  |
| Polling Interval |                  |
| Enquiry Interval |                  |
| Error Threshold  |                  |
| Monitored Events | disabled enabled |
|                  |                  |

### Link Set-Up Menu

| Link 1 Operation    | disabled enabled |
|---------------------|------------------|
| Link 1 Speed        |                  |
| Link 1 CD Wait Time |                  |

### **Configuration Pages**

### Remote Site Table

| Id | Alias | M<br>P | B<br>C<br>P | I<br>P<br>C<br>P | Local IP<br>Address | Peer IP<br>Address | I<br>P<br>X<br>C<br>P | C<br>P<br>P |
|----|-------|--------|-------------|------------------|---------------------|--------------------|-----------------------|-------------|
| 1  |       |        |             |                  |                     |                    |                       |             |
| 2  |       |        |             |                  |                     |                    |                       |             |
| 3  |       |        |             |                  |                     |                    |                       |             |
| 4  |       |        |             |                  |                     |                    |                       |             |
| 5  |       |        |             |                  |                     |                    |                       |             |
| 6  |       |        |             |                  |                     |                    |                       |             |
| 7  |       |        |             |                  |                     |                    |                       |             |
| 8  |       |        |             |                  |                     |                    |                       |             |
| 9  |       |        |             |                  |                     |                    |                       |             |
| 10 |       |        |             |                  |                     |                    |                       |             |
| 11 |       |        |             |                  |                     |                    |                       |             |
| 12 |       |        |             |                  |                     |                    |                       |             |
| 13 |       |        |             |                  |                     |                    |                       |             |
| 14 |       |        |             |                  |                     |                    |                       |             |

### Security Set-Up Menu

| Security Level        |                 |
|-----------------------|-----------------|
| Outgoing User Name    |                 |
| Outgoing PAP Password |                 |
| Outgoing CHAP Secret  |                 |
| CHAP Challenges       | once continuous |
|                       |                 |

#### PPP Set-Up Menu

| Restart Timer   | (3000) msec |
|-----------------|-------------|
| Configure Count | (10)        |
| Terminate Count | (2)         |
| Failure Count   | (5)         |
#### Advanced PPP Set-Up Menu

| ACFC                   | disabled enabled |
|------------------------|------------------|
| PFC                    | disabled enabled |
| Echo Monitoring        | disabled enabled |
| Quality Protocol       |                  |
| Quality Interval       | (10) seconds     |
| MP Sequencing          | normal short     |
| MP Discriminator       |                  |
| MP Minimum             |                  |
| Bridging Set-Up Menu   |                  |
| Bridge Forwarding      | disabled enabled |
| Spanning Tree Menu     |                  |
| STP State              | disabled enabled |
| IP Routing Set-Up Menu |                  |
| IP Routing             | disabled enabled |
| Routing Protocol       | RIP none         |
| IP Forwarding          | disabled enabled |
| ARP Proxy              | disabled enabled |

#### IP Routes Menu

Static Routes

| Destination<br>IP Address | Subnet<br>Size | Next Hop<br>IP Address | Cost |
|---------------------------|----------------|------------------------|------|
|                           |                |                        |      |
|                           |                |                        |      |
|                           |                |                        |      |
|                           |                |                        |      |
|                           |                |                        |      |

**Configuration Pages** 

#### IPX Routing Set-Up Menu

| IPX Routing    | disabled enabled |
|----------------|------------------|
| IPX Forwarding | disabled enabled |

#### IPX Static Routes Menu

#### Static Routes

| Network | Interface | Hops | Tick |  |
|---------|-----------|------|------|--|
|         |           |      | S    |  |
|         |           |      |      |  |
|         |           |      |      |  |
|         |           |      |      |  |
|         |           |      |      |  |
|         |           |      |      |  |

#### **IPX Static Services Menu**

| Server<br>Name | Service<br>Type | Interface | Network | Node | Socket | Hops |
|----------------|-----------------|-----------|---------|------|--------|------|
|                |                 |           |         |      |        |      |
|                |                 |           |         |      |        |      |
|                |                 |           |         |      |        |      |
|                |                 |           |         |      |        |      |
|                |                 |           |         |      |        |      |

#### **IPX Static Services Menu**

#### Static Services

| Server<br>Name | Service<br>Type | Interface | Network |
|----------------|-----------------|-----------|---------|
|                |                 |           |         |
|                |                 |           |         |
|                |                 |           |         |
|                |                 |           |         |
|                |                 |           |         |

#### MAC Address Filters Menu

Filter Operation \_\_\_\_\_ negative \_\_\_\_ positive

Broadcast Address \_\_\_\_\_ filter \_\_\_\_ forward

MAC Address Filter Table

| MAC Address | Source | Destination |
|-------------|--------|-------------|
|             |        |             |
|             |        |             |
|             |        |             |
|             |        |             |

#### Bridge Pattern Filter Menu

Aliases

Patterns

#### IP Router Pattern Filter Menu

Aliases

Patterns

#### IPX Router Pattern Filter Menu

Aliases

Patterns

#### Statistics Set-Up Menu

| Extended Statistics | disabled |
|---------------------|----------|
| T. (                | (0       |

Interval

\_\_\_\_disabled \_\_\_\_enabled \_\_\_\_\_\_(60) seconds

Diagnostics Menu

Heartbeat \_\_\_\_\_ disabled \_\_\_\_ enabled

### **Configuration Pages**

#### NAT Export Services

| E-mail (SMTP) Server | ·    |
|----------------------|------|
| POP 2/3 Server       | ···  |
| FTP Server           | ···  |
| WWW (HTTP) Server    |      |
| Telnet Server        |      |
| Local DNS            |      |
| Remote DNS           | ···· |
| Gopher Server        | ·    |
|                      |      |

#### **Other Services**

| Description | NAT Port | Host IP | Host Port |
|-------------|----------|---------|-----------|
|             |          |         |           |
|             |          |         |           |
|             |          |         |           |
|             |          |         |           |
|             |          |         |           |
|             |          |         |           |
|             |          |         |           |
|             |          |         |           |

| Router Ports |  |
|--------------|--|
| Telnet       |  |
| TFTP         |  |
| SNMP         |  |

# APPENDIX C Octet Locations on Ethernet Frames

This appendix provides octet locations for the various portions of three of the common Ethernet frames. When creating pattern filters these diagrams will assist in the correct definition of the patterns. The offset numbers are indicated by the numbers above the frame representations.

Note the differences in the TCP/IP and Novell frames when bridging and when routing. When routing, the TCP/IP and Novell frames are examined after the Level 2 Ethernet portion of the frame has been stripped from the whole data frame. This means that the offset numbers now start from 0 at the beginning of the routed frame and not the bridged frame.

Some of the common Ethernet type codes are also shown here. The Ethernet type codes are located at offset 12 of the bridged Ethernet frame.

# Octet Locations on a Bridged TCP/IP Frame

|                | LEVEL 2 ETHERNET |                  |                     |        |             |         |                   |        |            |         |                    |    |          |
|----------------|------------------|------------------|---------------------|--------|-------------|---------|-------------------|--------|------------|---------|--------------------|----|----------|
| 0              | 1                | 2                | 3                   | 4      | 5           | 6       | 7                 | 8      | 9          | 10      | 11                 | 12 | 13       |
|                | ETHE <b>R</b>    | NETE             | DESTINATIO          | NADDI  | ESS         |         | ETH               | ERNET  | SOURCE     | ADDRE:  | SS                 | Т  | YPE CODE |
|                |                  |                  |                     |        | IN          | TERNET  | PROTOC            | COL    |            |         |                    |    |          |
| 14             | 15               | 16               | 17                  | 18     | 19          | 20      | 21                | 22     | 23         | 24      | 25                 |    |          |
| VER            | HL Type a        | e TC             | TAL LENGT           | TH ID  | ENTIFICATIO | N Flegs | FRAGMEN<br>OFFSET | T TIME | TO PROT    | ocal    | HEADER<br>CHECKSUM |    |          |
| 26             | 27               | 28               | 29                  | 30     | 31          | 32      | 33                |        |            |         |                    | -  |          |
|                | SOURC            | EAD              | DRESS               |        | DESTIN      | ATIONA  | DDRESS            |        |            |         |                    |    |          |
|                |                  |                  |                     |        | TRANSP      | ORTCO   | NTROLPH           | ROTOCO | )L         |         |                    |    |          |
| 34             | 35               | 36               | 37                  | 38     | 39          | 40      | 41                | 42     | <b>4</b> 3 | 44      | 45                 |    |          |
| SO             | URCEPOR          | Г                | DESTINATION<br>PORT |        | SEQUE       | ENCENU  | MBER              | ACI    | KNOWLE     | DGEME   | NT NUM <b>B</b> EF |    |          |
| 46             | 47               | 48               | 49                  | 50     | 51          | 52      | 53                | 54     | 55         | 56      | 57                 |    |          |
| Daia<br>Offici | Reserved LAP     | SF<br>SY1<br>TNN | WINDOW              | C      | HECKSU      | M URO   | GENT POINT        | R      | D.         | ATAFIEI | .D                 |    |          |
| 58             | 59               | 60               | 61                  | 62     | 63          | 64      |                   | w      | X          | Y       | Z                  |    |          |
|                |                  | Ľ                | ATAFIELD            | NEXT 5 | DOOCTETS    | 3       | -                 |        | ETHER      | NET CH  | ECKSUM             |    |          |

# Octet Locations on a Bridged Novell Netware Frame

|    | LEVEL 2 ETHERNET      |                    |                     |                     |     |                              |            |              |             |            |                      |      |                      |    |        |
|----|-----------------------|--------------------|---------------------|---------------------|-----|------------------------------|------------|--------------|-------------|------------|----------------------|------|----------------------|----|--------|
| 0  |                       | 1                  | 2                   | 3                   | 4   | 5                            | 6          | 7            | Ę           | 1          | 9                    | 10   | 11 .                 | 12 | 13     |
| ľ  | H                     | ETHE <b>R</b> N    | ETDES               | TINATION            | AD  | DRESS                        |            |              | ETHER       | NET SO     | URCE A               | DDR  | ESS                  | TY | PECODE |
|    |                       |                    |                     |                     |     | NOV                          | VEL        | LIPXH        | EADER       |            |                      |      |                      |    |        |
| 14 | . 1                   | 5                  | 16                  | 17                  | 18  | 19                           | 20         | 21           | 2           | 2          | 23                   |      |                      |    |        |
| h  | Che                   | cksum              | L                   | ENGTH               | Т   | ransport PACKET              |            | DEST         | TNATIO      | NNETW      | ORK                  |      |                      |    |        |
| 24 | 2                     | 25                 | 26                  | 27                  | 28  | 29                           | 30         | 31           | 3           | 2          | 33                   | 34   | 35                   |    |        |
| ľ  |                       | ]]                 | DESTIN              | IATION HC           | ST  |                              |            | DESTIN       | ATION<br>ET |            | SOURCE               | ENET | WORK                 | ]  |        |
| 36 | i 3                   | 7                  | 38                  | 39                  | 40  | 41                           | 42         | 43           |             |            |                      |      |                      |    |        |
| ľ  |                       |                    | SOU                 | RCEHOST             |     |                              |            | SOUR<br>SOCK | CE<br>ET    |            |                      |      |                      |    |        |
|    |                       |                    |                     |                     |     | NOV                          | /ELI       | LSPXH        | EADER       |            |                      |      |                      |    |        |
| 44 | 4 4                   | 5                  | 46                  | 47                  | 48  | 49                           | 50         | 5            | 1 5         | 2          | 53                   | 54   | 55                   |    |        |
| C  | Connection<br>Control | Detastream<br>Type | n S<br>C <b>O</b> N | OURCE<br>NECTION ID |     | DESTINATION<br>CONNECTION ID |            | SEQUE<br>NUM | NCE<br>ER   | ACKN<br>NU | WLEDGE<br>MBER       |      | ALLOCATION<br>NUMBER |    |        |
|    |                       |                    |                     | 1                   | NO  | VELL DATA FIE                | ELD.       | ANDET        | HERNE       | CHECI      | KSUM                 |      |                      |    |        |
| 56 | i 5                   | 7                  | 58                  | 59                  | 60  | 61                           | <b>6</b> 2 |              | v           | /          | X                    | Y    | Z                    |    |        |
| Ì  |                       | DAT                | 'A FIELI            | UP ТС               | 153 | 40CTETSOFD                   | ATA        | •   I        |             | E          | '<br>THE <b>R</b> NE | тсн  | ECKSUM               | ]  |        |

# **ETHERNET Type Codes**

| Type Code | Description               |
|-----------|---------------------------|
| 0800      | DOD IP                    |
| 0801      | X.75 Internet             |
| 0804      | Chaosnet                  |
| 0805      | X.25 Level 3              |
| 0806      | ARP                       |
| 0807      | XNS Compatibility         |
| 6001      | DEC MOP Dump/Load         |
| 6002      | DEC MOP Remote Console    |
| 6003      | DEC DECNET Phase IV Route |
| 6004      | DEC LAT                   |
| 6005      | DEC Diagnostic Protocol   |
| 6006      | DEC Customer Protocol     |
| 6007      | DEC LAVC, SCA             |
| 8035      | Reverse ARP               |
| 803D      | DEC Ethernet Encryption   |
| 803F      | DEC LAN Traffic Monitor   |
| 809B      | Appletalk                 |
| 80D5      | IBM SNA Service on Ether  |
| 80F3      | AppleTalk AARP (Kinetics) |
| 8137-8138 | Novell, Inc.              |
| 814C      | SNMP                      |

# Octet Locations on an IP Routed TCP/IP Frame

|                |                            |           |                     |     | INTE                | R  | NETPRO           | IOCOI       |                        |         |         |     |                    |
|----------------|----------------------------|-----------|---------------------|-----|---------------------|----|------------------|-------------|------------------------|---------|---------|-----|--------------------|
| 0              | 1                          | 2         | 3                   | 4   | 5                   | 6  | 7                | ٤           | 3                      | Ŷ       | 1       | 0   | 11                 |
| VER.           | IHL Type of<br>Service     | TC        | I<br>TAL LENGT      | H I | DENTIFICATION       | F  | lags FRAG<br>OFF | MENT<br>SET | TIN                    | E TO PE | ROTOCOL |     | HEADER<br>CHECKSUM |
| 12             | 13                         | 14        | 15                  | 16  | 17                  | 18 | 3 19             |             |                        |         |         |     |                    |
|                | SOURC                      | E ADI     | DRESS               |     | DESTINATION ADDRESS |    |                  |             |                        |         |         |     |                    |
|                | TRANSPORT CONTROL PROTOCOL |           |                     |     |                     |    |                  |             |                        |         |         |     |                    |
| 20             | 21                         | 22        | 23                  | 24  | 25                  | 26 | 27               | 2           | 8                      | 29      | 3       | 0   | 31                 |
| so             | URCE PORT                  |           | DESTINATION<br>PORT |     | SEQUENCE NUMBER     |    |                  |             | ACKNOWLEDGEMENT NUMBER |         |         |     |                    |
| 32             | 33                         | 34        | 35                  | 36  | 37                  | 38 | 39               | 4           | io                     | 41      | 4       | 2   | 43                 |
| Deta<br>Offset | Reserved ac ss             | 5¥1<br>71 | WINDOW              |     | CHECKSUM            |    | URGENTFO         | INTER       |                        |         | DATA    | FIE | LD                 |
| 44             | 45                         | <b>46</b> | 47                  | 48  | 49                  | 50 | ·                | V           | V                      | X       | Ŋ       | 2   | Z                  |
|                |                            | D         | ATAFIELDN           | EXT | 500 OCTETS          |    |                  |             |                        | ETH     | ERNET   | СН  | ECKSUM             |

# Octet Locations on an IPX Routed Novell Netware Frame

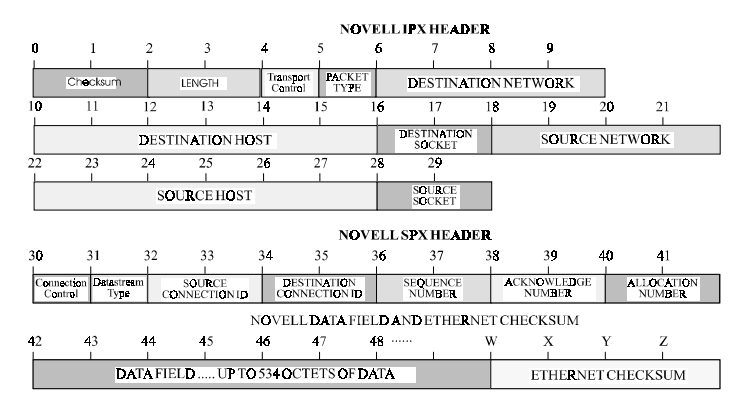

### C.4 — IOLINK-130 Installation & Applications Guide

# Octet Locations on a Bridged XNS Frame

|    | LEVEL 2 ETHERNET |      |                     |              |                           |      |                       |                 |                                  |       |                       |        |                            |
|----|------------------|------|---------------------|--------------|---------------------------|------|-----------------------|-----------------|----------------------------------|-------|-----------------------|--------|----------------------------|
| 0  | 1                | 2    | 3                   | 4            | 5                         | 6    | 7                     | 8               | 9                                | 10    | 11                    | 12     | 13                         |
|    | ETHE             | RNE. | T DESTINAT          | ION AE       | DRESS                     |      | ET                    | HERNE           | T SOURCE                         | ADDI  | ESS                   | Т      | YPE CODE                   |
|    |                  |      |                     |              | IN                        | TER  | NET PACKI             | т               |                                  |       |                       |        |                            |
| 14 | 15               | 16   | 17                  | 18           | 19                        | 20   | 21                    | 22              | 23                               |       |                       |        |                            |
|    | CHECKSUM         | Ĺ    | LENGTH              | Tran<br>Cont | port Packet<br>rol Type   | t i  | DESTINA               | TION N          | ETWORK                           |       |                       |        |                            |
| 24 | 25               | 26   | 27                  | 28           | 29                        | 30   | 31                    | 32              | 33                               | 34    | 35                    |        |                            |
|    |                  | DES  | TINATION H          | OST          |                           | İ    | DESTINATION<br>SOCKET |                 | SOUR                             | CE NE | TWORK                 |        |                            |
| 36 | 37               | 38   | 39                  | 40           | 41                        | 42   | 43                    | 46              |                                  | w     | x                     | Y      | Z                          |
|    | •                | S    | OURCE HOS           | T            | ·                         | Ī    | SOURCE SOCKE          | T D             | IO 546 Bytes o<br>ansparent Data | ſ     | ETHE                  | NET (  | CHECKSUM                   |
|    |                  |      |                     |              | SEQUEN                    | CED  | PACKET FR             | отосо           | DL                               |       |                       |        |                            |
| 14 | 15               | 16   | 17                  | 18           | 19                        | 20   | 21                    | 22              | 23                               |       |                       |        |                            |
|    | CHECKSUM         | Ĺ    | LENGTH              | Tran:<br>Cor | sport Packe<br>atrol Type | at i | DESTINA               | ION NE          | TWORK                            |       |                       |        |                            |
| 24 | 25               | 26   | 27                  | 28           | 29                        | 30   | 31                    | 32              | 33                               | 34    | 35                    |        |                            |
|    |                  | DES  | STINATION I         | IOST         |                           |      | DESTINATION           |                 | SOURC                            | E NET | WORK                  |        |                            |
| 36 | 37               | 38   | 39                  | 40           | 41                        | 42   | 43                    | 44              | <b>4</b> 5                       | 46    | 47                    | 48     | 49                         |
|    | ·                | S    | JURCE HOS           | T            | •                         |      | SOURCE<br>SOCKET      | Conn<br>Con     | ection Datastre<br>itrol Type    | em c  | SOURCE<br>ONNECTION I |        | ESTINATION<br>INNECTION ID |
| 50 | 51               | 52   | 53                  | 54           | 55                        | 56   | 57                    | 58              | 59                               | W     | x                     | Y      | Z                          |
| Ī  | SEQUENCE         | Ì    | CKNOWLEDG<br>NUMBER | E A          | ALLOCATION<br>NUMBER      |      | DA                    | t <b>a</b> fiei | .D                               |       | ETHERN                | ET CHE | CKSUM                      |

Octet Locations on Ethernet Frames

## \* \* \* \*

C.6 — IOLINK-130 Installation & Applications Guide

# APPENDIX D SERVICING INFORMATION

Opening of the case is only to be performed by qualified service personnel.

# WARNING !

Before servicing ensure that appliance coupler is disconnected.

Always disconnect the power cord from the rear panel of the bridge/router.

Geraetesteckvorrichtung trennen vor den Wartung.

# **Opening the case**

- 1) Remove power from the bridge/router and remove the other cabling.
- 2) Turn the bridge/router over and place it on a flat, cushioned surface.
- 3) Remove the two Phillips head screws that fasten the case together.
- 4) Hold the two halves of the case together and turn the bridge/router right side up.
- 5) Lift off the top half of the case.

# Identifying the Internal Components

The major components and the jumper strap positions are shown:

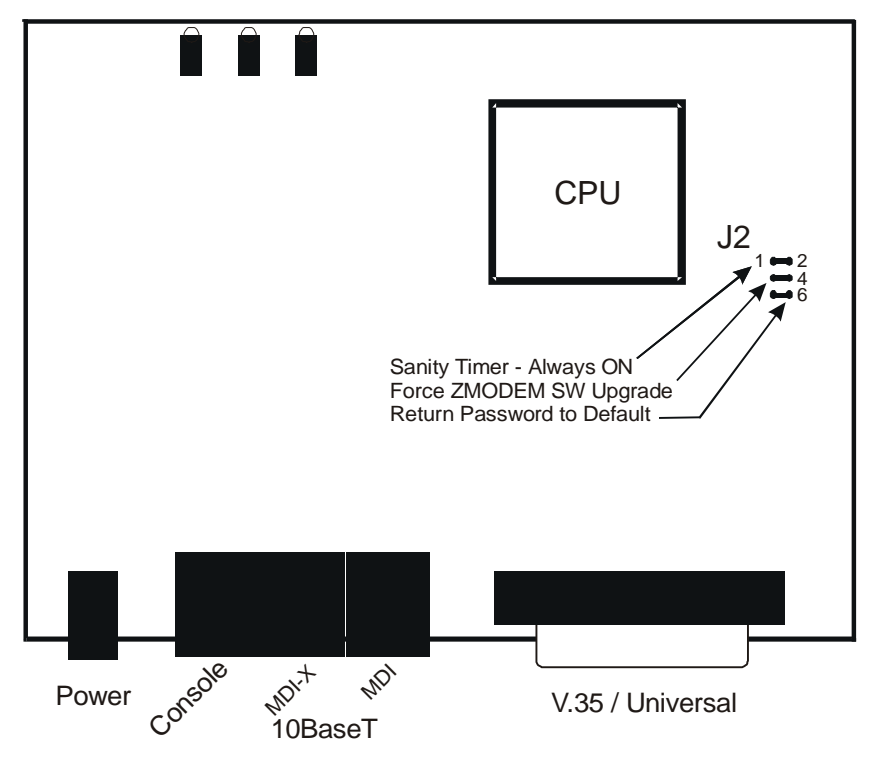

Figure D-1 Top Internal View of the IOLINK-130 router

# Sanity Timer

Do not remove this strap – pins 1-2.

# Force ZMODEM Software Load

On the rare occasion that during the programming of the FLASH something happens to the bridge/router (power hit or hardware reset), causing the FLASH to become corrupted, the bridge/router will restart in ZMODEM receive mode only. If the bridge/router does not start in ZMODEM receive mode, perform the following steps:

- 1) power down the bridge/router,
- 2) open the case,
- 3) remove the strap from the center set of pins: 3-4,
- 4) power up the bridge/router. The bridge/router should now restart and be in ZMODEM receive mode.
- 5) Re-install the strap and replace the cover.

Please refer to Appendix E or the Menus Reference Manual for information on how to do software upgrades.

# To Clear a "Lost" Password

- 1) Remove power from the bridge/router.
- 2) Remove the case cover.
- 3) Remove the jumper strap on pins 5-6.
- 4) Re-attach the power to the bridge/router and wait for Power LED to go green.
- 5) Remove power from the bridge/router.
- 6) Re-install the jumper strap on pins 5-6.
- 7) Install the case cover
- 8) Power up the bridge/router.
- 9) Log into the bridge/router using the default password "BRIDGE" and change the password as desired.

# Connecting to the Console Connector

The console connector on the IOLINK-130 is a DCE interface on a RJ45 pinout. The supplied DB25 to RJ45 converter should be used to connect to the DB25 connector of a DTE terminal. This connection will then provide access to the built-in menu system.

If the console interface is to be connected to a modem or other DCE device, a standard RS-232 crossover converter should be used.

| RJ45 connector<br>on unit (DCE) | DB25 connector<br>on converter (DCE) | RS-232<br>signal name |
|---------------------------------|--------------------------------------|-----------------------|
| 2                               | 5                                    | CTS                   |
| 3                               | 20                                   | DTR                   |
| 4                               | 7                                    | GND                   |
| 5                               | 3                                    | RxD                   |
| 6                               | 2                                    | TxD                   |
| 7                               | 6                                    | DSR                   |
| 8                               | 8                                    | CD                    |

The following table illustrates the console pinouts.

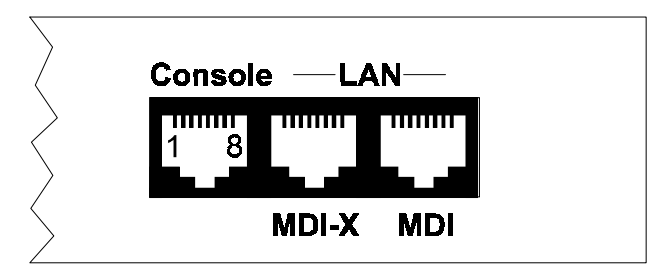

Figure D-3 Rear View of the Console and LAN Connectors

# WAN Interface Connection

## **UNIVERSAL WAN Module:**

The Universal WAN Interface module in this router may be configured to operate in one of four modes: V.11/X.21, V.35, RS232/V.24, or RS530/RS422. The interface connector for all types is a standard DB25 pin female connector.

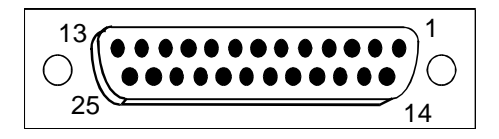

**WARNING:** ensure that the connector cable used with the Universal WAN interface module has the correct pinouts for the operational mode selected for the interface (V.11X.21, V.35, RS232/V.24, or RS530/RS422). Using the incorrect cable connector for the operational mode selected may cause permanent damage to the interface module.

Pinouts for each mode of operation are listed on the pages following.

# V.35 Link Pinouts

| DB25<br>Contact<br>No. | M.34<br>Contact<br>No. | Circuit<br>Name                               | Dire<br>To<br>DCE | <u>ction</u><br>From<br>DCE |
|------------------------|------------------------|-----------------------------------------------|-------------------|-----------------------------|
| 1                      | А                      | Protective Ground                             | N                 | А                           |
| 2                      | Р                      | Transmitted Data (A)                          | Х                 |                             |
| 3                      | R                      | Received Data (A)                             |                   | Х                           |
| 4                      | С                      | Request to Send                               | Х                 |                             |
| 5                      | D                      | Clear to send                                 |                   | Х                           |
| 6                      | E                      | Data Set Ready                                |                   | Х                           |
| 7                      | В                      | Signal Ground                                 | N                 | А                           |
| 8                      | F                      | Data Channel Received Line Signal<br>Detector |                   | Х                           |
| 9                      | Х                      | Receiver Signal Element Timing (B)            |                   | Х                           |
| 10                     |                        |                                               |                   |                             |
| 11                     | W                      | Terminal Signal Element Timing (B)            | Х                 |                             |
| 12                     | AA                     | Send Signal Element Timing (B)                |                   | Х                           |
| 13                     |                        |                                               |                   |                             |
| 14                     | S                      | Send Data (B)                                 | Х                 |                             |
| 15                     | Y                      | Send Signal Element Timing (A)                |                   | Х                           |
| 16                     | Т                      | Received Data (B)                             |                   | Х                           |
| 17                     | V                      | Received Signal Element Timing (A)            |                   | Х                           |
| 18                     | L                      | Local Loopback                                | Х                 |                             |
| 19                     |                        |                                               |                   |                             |
| 20                     | Н                      | Data Terminal Ready                           | Х                 |                             |
| 21                     | Ν                      | Remote Loopback                               |                   |                             |
| 22                     |                        |                                               |                   |                             |
| 23                     |                        |                                               |                   |                             |
| 24                     | U                      | Terminal Signal Element Timing (A)            | Х                 |                             |
| 25                     | NN                     | Test Mode                                     | Х                 |                             |

Figure D - 5 V.35 Link Pin Outs

The connecting cable must be a shielded cable.

Circuits which are paired (contain an (A) and (B) reference) should be connected to twisted pairs within the connecting cable.

D.6 — IOLINK-130 Installation & Applications Guide

#### NOTE For U.K. Approval:

The connecting cable should be manufactured from Belden Cable, or a cable with equivalent specifications. One end must be terminated in a male 34 pin X.21 bis connector as defined in ISO-2593 1984. The other end must be terminated in a male 25 pin X.21 bis connector as defined in ISO-2110 1989. The cable may be any length between 0 and 5M.

# RS232C / V.24 Link Pinouts

| Con Circ |     | Circuit                                     | Direction |     |  |
|----------|-----|---------------------------------------------|-----------|-----|--|
| tact     | uit | Name                                        | To F      | rom |  |
| INO.     |     |                                             | DCE       | DCE |  |
| 1        | AA  | Protective Ground                           | NA        |     |  |
| 2        | BA  | Transmitted Data                            | Х         |     |  |
| 3        | BB  | Received Data                               |           | Х   |  |
| 4        | CA  | Request to Send                             | Х         |     |  |
| 5        |     |                                             |           |     |  |
| 6        | CC  | Data Set Ready                              |           | Х   |  |
| 7        | AB  | Signal Ground                               | NA        |     |  |
| 8        | CF  | Received Line Signal Detector (CD)          |           | Х   |  |
| 9        |     |                                             |           |     |  |
| 10       |     |                                             |           |     |  |
| 11       |     |                                             |           |     |  |
| 12       |     |                                             |           |     |  |
| 13       |     |                                             |           |     |  |
| 14       |     |                                             |           |     |  |
| 15       | DB  | Transmit Signal Element Timing (DCE Source) |           | Х   |  |
| 16       |     |                                             |           |     |  |
| 17       | DD  | Receive Signal Element Timing (DCE Source)  |           | Х   |  |
| 18       |     | Local Loopback                              | Х         |     |  |
| 19       |     |                                             |           |     |  |
| 20       | CD  | Data Terminal Ready                         | Х         |     |  |
| 21       |     |                                             |           |     |  |
| 22       | CE  | Ring Indicator                              |           | Х   |  |
| 23       |     |                                             |           |     |  |
| 24       | DA  | Transmit Signal Element Timing (DTE Source) | Х         |     |  |
| 25       |     |                                             |           |     |  |

Figure D-6 RS232 / V.24 Link Pinouts

### The connecting cable must be a shielded cable.

NOTE For U.K. Approval:

The connecting cable should be manufactured from Belden Cable, or a cable with equivalent specifications. Each end must be terminated in a male 25 pin X.21 bis connector as defined in ISO-2110 1989. The cable may be any length between 0 and 5M.

# RS530 / RS422 Link Pinouts

|         |         |                                             | Direc | tion |
|---------|---------|---------------------------------------------|-------|------|
| Contact |         | Circuit                                     | То    | From |
| Number  | Circuit | Name                                        | DCE   | DCE  |
| 1       | Shield  | Protective Ground                           | NA    |      |
| 2       | BA (A)  | Transmitted Data                            | Х     |      |
| 3       | BB (A)  | Received Data                               |       | Х    |
| 4       | CA (A)  | Request to Send                             | Х     |      |
| 5       | CB (A)  | Clear to Send                               |       | Х    |
| 6       | CC (A)  | Data Set Ready                              |       | Х    |
| 7       | AB      | Signal Ground                               | NA    |      |
| 8       | CF (A)  | Received Line Signal Detector               |       | Х    |
| 9       | DD (B)  | Receive Signal Element Timing (DCE Source)  |       | Х    |
| 10      | CF (B)  | Received Line Signal Detector               |       | Х    |
| 11      | DA (B)  | Transmit Signal Element Timing (DTE Source) | Х     |      |
| 12      | DB (B)  | Transmit Signal Element Timing (DCE Source) |       | Х    |
| 13      | CB (B)  | Clear to Send                               |       | Х    |
| 14      | BA (B)  | Transmitted Data                            | Х     |      |
| 15      | DB (A)  | Transmit Signal Element Timing (DCE Source) |       | Х    |
| 16      | BB (B)  | Received Data                               |       | Х    |
| 17      | DD (A)  | Receive Signal Element Timing (DCE Source)  |       | Х    |
| 18      | LL      | Local Loopback                              | Х     |      |
| 19      | CA (B)  | Request to Send                             | Х     |      |
| 20      | CD (A)  | Data Terminal Ready                         | Х     |      |
| 21      | RL      | Remote Loopback                             | Х     |      |
| 22      | CC (B)  | Data Set Ready                              |       | Х    |
| 23      | CD (B)  | Data Terminal Ready                         | Х     |      |
| 24      | DA (A)  | Transmit Signal Element Timing (DTE Source) | Х     |      |
| 25      |         |                                             |       |      |

Figure D-7 RS530 / RS422 Link Pinouts

The connecting cable must be a shielded cable.

Circuits which are paired (contain an (A) and (B) reference) should be connected to twisted pairs within the connecting cable.

# V.11 / X.21 Link Pinouts

|         | X.21     |                           | Dire | ction |  |
|---------|----------|---------------------------|------|-------|--|
| Contact | Circuits | Circuit                   | То   | From  |  |
| No.     | Ref.     | Name                      | DCE  | DCE   |  |
| 1       |          | Protective Ground         | NA   |       |  |
| 2       | T (A)    | Transmitted Data (A)      | Х    |       |  |
| 3       | C (A)    | Control (A)               | Х    |       |  |
| 4       | R (A)    | Received Data (A)         |      | Х     |  |
| 5       | I (A)    | Indication (A)            |      | Х     |  |
| 6       | S (A)    | Signal Element Timing (A) |      | Х     |  |
| 7       |          |                           |      |       |  |
| 8       | Ground   | Signal Ground             | NA   |       |  |
| 9       | Т (В)    | Transmitted Data (B)      | Х    |       |  |
| 10      | C (B)    | Control (B)               | Х    |       |  |
| 11      | R (B)    | Received Data (B)         |      | Х     |  |
| 12      | I (B)    | Indication (B)            |      | Х     |  |
| 13      | S (B)    | Signal Element Timing (B) |      | Х     |  |
| 14      |          |                           |      |       |  |
| 15      |          |                           |      |       |  |

### Figure D-8 V.11 / X.21 Link Pinouts

#### The connecting cable must be a shielded cable.

Circuits which are paired (contain an (A) and (B) reference) should be connected to twisted pairs within the connecting cable.

NOTE For U.K. Approval:

The connecting cable should be manufactured from Belden Cable, or a cable with equivalent specifications. The cable may be any length between 0 and 5M.

# V.11 / X.21 DB25 to DB15 Connector Cable

| DB25 MALE |                                    |                           | D  | 315 MALE |
|-----------|------------------------------------|---------------------------|----|----------|
| 1         | Protective Ground                  | Protective Ground         | 1  |          |
| 2         | Transmit Data (A)                  | Transmit Data (A)         | 2  |          |
| 3         | Receive Data(A)                    | Receive Data (A)          | 4  |          |
| Z         | Signal Ground                      | Signal Ground             | 8  |          |
| 8         | Indication (A)                     | Indication (A)            | 5  |          |
| 1         | 0 Indication (B)                   | Indication (B)            | 12 |          |
|           |                                    |                           |    |          |
| 1         | <b>2</b> Signal Element Timing (B) | Signal Element Timing (B) | 13 |          |
| 1         | 4 Transmit Data (B)                | Transmit Data (B)         | 9  |          |
| 1         | 5 Signal Element Timing (A)        | Signal Element Timing (A) | 6  |          |
| 1         | 6 Receive Data (B)                 | Receive Data (B)          | 11 |          |
| 2         | 0 Control (A)                      | Control (A)               | 3  |          |
| 2         | 3 Control (B)                      | Control (B)               | 10 |          |
|           |                                    |                           |    |          |
|           |                                    |                           |    |          |
|           |                                    |                           |    |          |

### Figure D-9 V.11 / X.21 DB25 to DB15 Connector Cable

NOTE For U.K. Approval:

The connecting cable should be manufactured from Belden Cable, or a cable with equivalent specifications. The cable may be any length between 0 and 5M.

# V.35 Null-Modem Cable Configuration

#### DB25 MALE

#### DB25 MALE

| 1 Protective GND                            | Protective GND 1                             |  |  |  |
|---------------------------------------------|----------------------------------------------|--|--|--|
| 2 Transmitted Data (A)                      | Received Data (A) 3                          |  |  |  |
| 14 Transmitted Data (B)                     | Received Data (B) 16                         |  |  |  |
| 3 Received Data (A)                         | Transmitted Data (A) 2                       |  |  |  |
| 16 Received Data (B)                        | Transmitted Data (B) 14                      |  |  |  |
| 24 Transmitter Signal Element Timing (A)    | Receiver Signal Element Timing (A) 17        |  |  |  |
| 15 Transmitter Signal Element Timing (A)    | Transmitter Signal Element Timing (A) 24     |  |  |  |
| 17 Receiver Signal Element Timing (A)       | Transmitter Signal Element Timing (A) 15     |  |  |  |
| 11 Transmitter Signal Element Timing (B)    | Receiver Signal Element Timing (B) 9         |  |  |  |
| 12 Transmitter Signal Element Timing (B)    | Transmitter Signal Element Timing (B) 12     |  |  |  |
| 9 Receiver Signal Element Timing (B)        | Transmitter Signal Element Timing (B) 11     |  |  |  |
| 20 Data Terminal Ready Data C               | Channel Received Line Signal Detector (CD) 8 |  |  |  |
| 8 Data Channel Received Line Signal Detecto | r (CD) Data Terminal Ready 20                |  |  |  |
| 7 Signal Ground                             | Signal Ground 7                              |  |  |  |
| 6 Data Set Ready                            | Request To Send 4                            |  |  |  |
| 5 Data Set Ready                            | Data Set Ready 6                             |  |  |  |
| 4 Request To Send                           | Data Set Ready 5                             |  |  |  |

### Figure D - 10 V.35 Null-Modem Cable

### The connecting cable must be a shielded cable.

# Circuits which are paired (contain an (A) and (B) reference) should be connected to twisted pairs within the connecting cable.

This cable is needed when it is necessary to connect two units back-toback and a set of modems is not available. Note that this cable specifies DB25 connectors on each end to allow direct connection to the link interface connector on each unit.

The link speed must be defined for each of the two units.

# RS232 / V.24 Null-Modem Cable

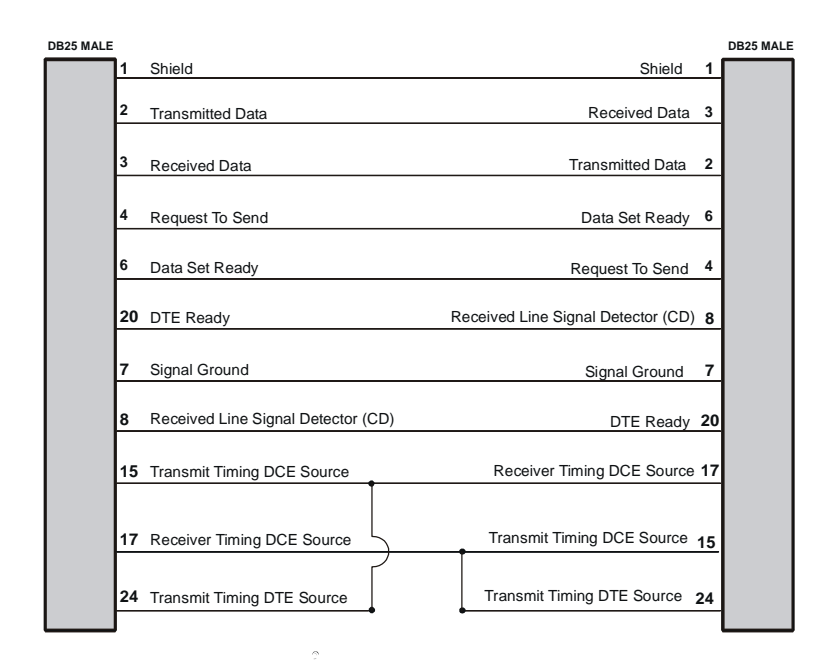

#### Figure D-11 RS232 / V.24 Null-Modem Cable

#### The connecting cable must be a shielded cable.

This cable is needed when it is necessary to connect two units back-to-back and a set of modems is not available. Note that this cable specifies DB25 connectors on each end to allow direct connection to the link interface connector on each unit. The link speed must be defined for each of the two units.

# RS530 / RS422 Null-Modem Cable

| DB25 MALE |                                                                                             |                         |                                      |                                   |         |                                   |                        |    | DB25 MALE |  |
|-----------|---------------------------------------------------------------------------------------------|-------------------------|--------------------------------------|-----------------------------------|---------|-----------------------------------|------------------------|----|-----------|--|
|           | 1                                                                                           | Shield                  |                                      |                                   |         |                                   | Shield                 | _1 |           |  |
|           | 2                                                                                           | Transmitted Data (A)    |                                      |                                   |         |                                   | Received Data (A)      | 3  |           |  |
|           | 14                                                                                          | Transmitted Data (B)    |                                      |                                   |         |                                   | Received Data (B)      | 16 |           |  |
|           | 3                                                                                           | Received Data (A)       |                                      |                                   |         |                                   | Transmitted Data (A)   | 2  |           |  |
|           | 16                                                                                          | Received Data (B)       |                                      |                                   |         |                                   |                        |    |           |  |
|           | 4                                                                                           | Request To Send (A)     |                                      | DCE Ready (A) 6                   |         |                                   |                        |    |           |  |
|           | 19 Request To Send (B)                                                                      |                         |                                      | DCE Ready                         |         |                                   |                        | 22 |           |  |
|           | 5                                                                                           | Clear To Send (A)       |                                      |                                   |         |                                   | Clear To Send (A)      | 5  |           |  |
|           | 13                                                                                          | Clear To Send (B)       |                                      |                                   |         |                                   | Clear To Send (B)      | 13 |           |  |
|           | 6                                                                                           | DCE Ready (A)           |                                      |                                   |         |                                   | Request To Send (A)    | 4  |           |  |
|           | 22                                                                                          | DCE Ready (B)           |                                      |                                   |         |                                   | Request To Send (B)    | 19 |           |  |
|           | 20                                                                                          | DTE Ready (A)           |                                      |                                   | Receive | d Lir                             | ne Signal Detector (A) | 8  |           |  |
|           | 23                                                                                          | DTE Ready (B)           | Received Line Signal Detector (B) 10 |                                   |         |                                   |                        |    |           |  |
|           | 7                                                                                           | Signal Ground           |                                      | Signal Ground 7                   |         |                                   |                        |    |           |  |
|           | 8                                                                                           | Received Line Signal De | etector (A)                          | or (A) DTE Ready (A) 20           |         |                                   |                        |    |           |  |
|           | 10                                                                                          | Received Line Signal De | etector (B)                          |                                   |         |                                   |                        |    |           |  |
|           | 15                                                                                          | Transmit Timing (A) DCE | Source                               |                                   | Receiv  | er Ti                             | iming (A) DCE Source   | 17 |           |  |
|           | 12                                                                                          | Transmit Timing (B) DCI | E Source                             | -                                 | Receiv  | er Ti                             | iming (B) DCE Source   | 9  |           |  |
|           | 24                                                                                          | Transmit Timing (A) DTE | Source                               | г                                 | Transn  | nit T                             | iming (A) DTE Source   | 24 |           |  |
|           | 11                                                                                          | Transmit Timing (B) DTE | Source                               |                                   | Transm  | nit Ti                            | iming (B) DTE Source   | 11 |           |  |
|           | 18                                                                                          | Local Loopback          |                                      |                                   |         |                                   | Local Loopback         | 18 |           |  |
|           | 21 Remote Loopback<br>17 Receiver Timing (A) DCE Source<br>9 Receiver Timing (B) DCE Source |                         |                                      |                                   |         |                                   | Remote Loopback        | 21 |           |  |
|           |                                                                                             |                         |                                      |                                   | Transm  | Transmit Timing (A) DCE Source 15 |                        |    |           |  |
|           |                                                                                             |                         |                                      | Transmit Timing (B) DCE Source 12 |         |                                   |                        |    |           |  |
|           | 25                                                                                          | Test Mode               |                                      |                                   |         |                                   | Test Mode              | 25 |           |  |
|           |                                                                                             |                         |                                      |                                   |         |                                   |                        |    |           |  |

### Figure D-12 RS530 / RS422 Null-Modem Cable

#### The connecting cable must be a shielded cable.

# Circuits which are paired (contain an (A) and (B) reference) should be connected to twisted pairs within the connecting cable.

This cable is needed when it is necessary to connect two units back-toback and a set of modems is not available. Note that this cable specifies DB25 connectors on each end to allow direct connection to the link interface connector on each unit. The link speed must be defined for each of the two units.

### D.14 — IOLINK-130 Installation & Applications Guide

# APPENDIX E Software Upgrades

#### Procedures for performing a Console ZMODEM Flash Load to upgrade the operating software of the router:

- Save the current configuration of the router (Main menu: option 6).
- 2) Execute the Console (ZMODEM) command from the Load FLASH Set-Up menu.
- 3) Confirmation is required. Enter "yes" to proceed.
- 4) After the router restarts, the router will be in receive ZMODEM mode. The router will display the following messages on the console port:

System startup Receiving ZMODEM ... \*\*B0100000023be50

- 5) Start the ZMODEM transfer and send the file "###.all" from the Operational Code diskette.
- 6) Once the ZMODEM transfer is complete, the router will verify the file "###.all" in memory, program and verify the FLASH, clear the configuration to default values (except the password), and then reset. After the reset, the router will operate normally using the newly upgraded software. A byte status message will be displayed on the console port during the programming of the FLASH.

On the rare occasion that during the programming of the FLASH something happens to the bridge/router (power hit or hardware reset), causing the FLASH to become corrupted, the bridge/router will restart in ZMODEM receive mode only. If the bridge/router does not start in ZMODEM receive mode,

### E1 — IOLINK-130 Installation & Applications Guide

refer to Appendix D: Servicing Information for recovery procedure.

The ZMODEM Load Flash operation may be aborted by aborting the ZMODEM transfer and then entering 5 control-X characters " $^X$ " from the console keyboard. After the control-X characters are sent, the router will display a limited menu system. Choose the Abort Load option from the Load FLASH Set-Up menu. This will cause the router to reset and return to normal operations operating from the existing software.

If the ZMODEM transfer operation needs to be restarted after it has been canceled or after loading the first file, simply choose the Console (ZMODEM) option from the Load FLASH Set-Up menu once again.

#### **Considerations:**

When the router is placed in Console load BOOT mode, the LAN interface and the WAN interface will be disabled. The router will only accept information from the console management port.

The BOOT code of the IOLINK-130 may be upgraded by performing a load of the "###.all" file from the BOOT Code directory on the CD-ROM.

# Procedures for performing a TFTP Flash Load to upgrade the operating software of the router:

- 1) Execute the Network (TFTP) command from the Load FLASH Set-Up menu.
- 2) Enter "none" to connect locally or enter the remote site ID number or alias to connect to a remote site. Login when connected.
- 3) Start the TFTP application to be used for transfers to the router. The IP address of the router may be found in the Internet Set-Up menu.).
- 4) Put the file "###.all" for this router from the Operational Code directory on the CD-ROM to the router. (Any router not in Network Load BOOT mode will respond with an access violation error.)
- 5) The router will verify the file "###.all" in memory, program and verify the FLASH, clear the configuration to default values (except: IP Address, IP Routing state, IP Forwarding state, WAN Environment, Link 1 & 2 State, Password and connection data for the remote site, if applicable), and then reset. After the reset, the router will operate normally using the newly upgraded software.

The router may take up to two (2) minutes to program and verify the FLASH. The console will not respond during this time.

To check on the router's current state during this process, get the file "status.txt" from the router. This file will report the router's state: both the mode and version if no errors have occurred, or an error message.

On the rare occasion that during the programming of the FLASH something happens to the bridge/router (power hit or hardware reset), causing the FLASH to become corrupted, the bridge/router will restart in ZMODEM receive mode only. If

the bridge/router does not start in ZMODEM receive mode, refer to Appendix D: Servicing Information.

The TFTP Load Flash operation may be aborted by reconnecting to the console of the router and choosing the Abort Load option from the Load FLASH Set-Up menu. This will cause the router to reset and return to normal operations operating from the existing software.

In the following diagram of a cluster of routers, when upgrading the three IOLINK-130 routers in the diagram, the upgrade order should be Router C, then Router B, and finally Router A.

A TFTP software load to Router C would be performed as follows:

- Using TFTP, get config.txt from each router and save.
- Telnet to Router C. Enter the ID or alias of Router B in the Network (TFTP) option to put Router C in Network Load mode. When Router C restarts in Network Load mode, the connection to "Router B" will be reestablished only if autocall is enabled on router B.

The TFTP transfer of the upgrade code may now be performed from the PC to Router C. Once Router C has completed programming the flash and has restarted in operational mode, the connection to Router B will be re-established only if autocall is enabled on router B.

Once router C is operating with the new software, the PC may be used to reload the config.txt file back to Router C.

Repeat for Router B, then again for Router A. Perform the Router B upgrade using the ID or alias of Router A. Router A upgrades would not require a remote site ID as the PC used for TFTP transfers is located on the same LAN as Router A.

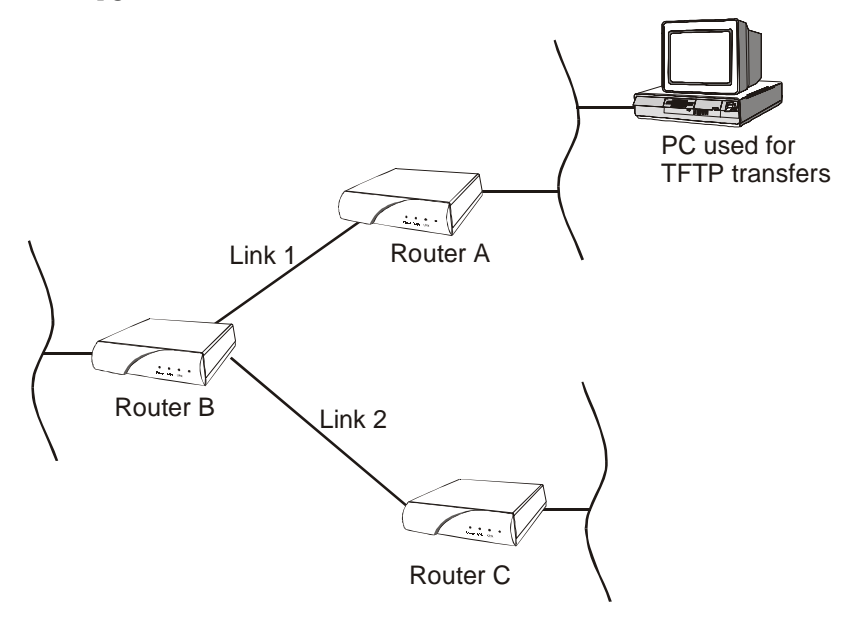

### E5 — IOLINK-130 Installation & Applications Guide

\* \* \* \*

E6 — IOLINK-130 Installation & Applications Guide

### A

AC power, 1.4 Address Filtering, 3.1 Auto learning, 2.5

### B

Bridge Connection, 2.12 Bridge or Route?, 2.13

#### С

Clear Lost Password, D.3 Configuration Sheets, B.1 Configure as Bridge, 2.14 Configure as IP Router, 2.17 Configure as IPX Router, 2.29 Configuring Firewall, 2.41 Configuring PPP, 2.8, 2.33 Configuring PPP Security, 2.39 Connectors, 1.2 Console, 1.2 Auto-baud, 1.3 connector, D.4 Conventions, 2.3

### D

Default Gateway, 2.19 DHCP, 2.35

### E

Ethernet Bridge, 2.14 Ethernet IP Router, 2.17 Ethernet IPX Router, 2.29

### F

Filter if Destination, 3.1 Filter if Source, 3.1 Firewall, 2.41 Forward if Destination, 3.2 Forward if Source, 3.2 Front View, 1.8 Frame Relay, 2.4

### I

Internal Components, D.2 Introduction to Filtering, 3.1 IP Address, 2.8, 2.18, 2.21, 2.24, 2.27 IP Connection, 2.12 IP Router, 2.17 IPX Connection 2.12 IPX Frame Types, 2.32 IPX Router, 2.29

## L

LAN Connection, 1.3

### М

MAC Address Filtering, 3.1 Managing the IOLINK-130, 2.2 Manual Conventions, 2.3 Menu System, 2.2

#### Index N

NAT, 2.37 Negative Filtering, 3.2 Network Address Port Translation, 2.37 Network Address Translation, 2.37 Nonstandard Subnet, 2.24, 2.26 Nonstandard Subnet Size, 2.25 Numbered Links, 2.33 Novell Servers, 2.29, 2.31

## 0

Opening the case, D.1

### P

Password clear lost, D.3 Pattern Filtering, 3.2 Popular Filters, 3.5 Bridge, 3.5 IP Router, 3.6 Positive Filtering, 3.1 Power Up, 1.4 PPP, 2.8, 2.9, 2.33, 2.39 PPP Numbered Link, 2.33 PPP Security, 2.39 PPP Unnumbered Link, 2.34

### Q

Quick Start Frame Relay, 2.7 Leased Line, 2.10 PPP encapsulation, 2.9 Security, 2.39

#### R

Remote Site Profile, 2.5, 2.9

### S

Security, 2.39 Security Database Entry, 2.40 Security Level, 2.39 Servicing Information, D.1 Should you Bridge or Route?, 2.4 Software Upgrades recovery from lockup, D.2 TFTP, E.3 ZMODEM, E.1 Static IP Routes, 2.20 Static Route, 2.20 Status LEDs, 1.7 Subnet, 2.21, 2.24, 2.26

### T

TFTP, E.3 Typical Applications, 2.1

### U

Unnumbered Links, 2.11, 2.34 Universal WAN, 1.4, D.5

#### V

Variable Length Subnet, 2.26

#### W

WAN Connection, 1.3

### Ζ

ZMODEM, D.2, E.1

### **Quality Customer Service**

At Chase Research, we constantly endeavour to provide you the customer with a product and service which is second to none. However, you may feel that there are certain aspects of our service which we could further improve or that there is a matter which you would like us to investigate on your behalf.

This is where the Chase Customer Help Desk can assist. If you have reason to comment on a Chase product or service, or indeed, can put forward a suggestion as to how we could improve our services, please contact one of our Customer Help Desk representatives at the Chase Basingstoke headquarters in the U.K..

The telephone number is UK +44 (0)1256 52260 and the fax number is UK +44 (0)1256 810159.

We genuinely value your feedback to us and we will endeavour to act upon all comments as quickly and effectively as possible.

Thank You

Chase IOLINK-130 and Chase Research are trademarks of Chase Research PLC. All other trademarks, tradenames and product names mentioned are acknowledged.

Chase Research reserves the right to change product specifications without prior notice.

© 2000 Chase Research PLC